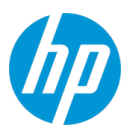

# HP IT Executive Scorecard XS 9.50 Patch 04 Release Notes

Windows <sup>®</sup> operating system Software version: September 2015 Documentation version: September 2015

The document includes the following topics:

|                                                                                | 1  |
|--------------------------------------------------------------------------------|----|
| XS 9.50 Patch 04 for Windows                                                   | 2  |
| Installation Instructions for Patch 04                                         | 2  |
| Before you begin                                                               | 2  |
| Prerequisites                                                                  | 2  |
| Patch Installation for single server configuration                             | 3  |
| Patch Installation for distributed configuration                               | 3  |
| Configure BOE and XS using the HTTPS proxy to access the report                | 4  |
| Additional Steps Related to the CSA Content Update                             | 6  |
| Uninstallation Instructions for Patch 0004                                     |    |
| Defects Corrected in the XS 9.50 Patch 04 for Windows                          |    |
| Enhancements Added in the XS 9.50 Patch 04 for Windows                         | 12 |
| New Certifications                                                             |    |
| Documentation Changes Related to Patch 0004                                    | 13 |
| Update from a Trial License to a Permanent License in Distributed Environments | 14 |
| Activate the UCMDB Data Source                                                 |    |
| Activate the Integration                                                       | 20 |
| Connect to UCMDB on a Secured Connection                                       | 20 |
| Consolidate Between BSM and UCMDB                                              |    |
| Access and Deploy the UCMDB Push Adapter                                       |    |
| Connect to CAC-enabled UCMDB Server                                            |    |
| Configure CAC                                                                  |    |
| Example of a CAC Configuration                                                 | 51 |
| Decimal Precision                                                              |    |
| XS 9.50 Patch 03 for Windows                                                   |    |
| Defects Corrected in the XS 9.50 Patch 03 for Windows                          | 60 |

| Enhancements Added in the XS 9.50 Patch 03 Revision 1 for Windows | 61 |
|-------------------------------------------------------------------|----|
| New Certifications                                                | 61 |
| XS 9.50 Patch 02 for Windows                                      | 62 |
| Defects Corrected in the XS 9.50 Patch 02 for Windows             | 63 |
| Enhancements Added in the XS 9.50 Patch 02 for Windows            | 64 |
| New Certifications                                                | 64 |
| XS 9.50 Patch 01 for Windows                                      | 65 |
| Legal Notices                                                     | 66 |
| Documentation Updates                                             | 66 |
| Support                                                           | 67 |
| About this PDF Version of Online Help                             | 67 |

# XS 9.50 Patch 04 for Windows

This patch includes defects corrections as well as support for Cloud Service Automation (CSA) 4.5, SAP BusinessObjects Enterprise (BOE) 4.1 SP3, SAP BusinessObjects Data Services (BODS) 4.2 SP04, and Service Manager (SM) 9.41.

### Installation Instructions for Patch 04

### Before you begin

**Note:** Before installing XS 9.50 Patch 0004, you must upgrade SAP BusinessObjects Enterprise (BOE) and SAP BusinessObjects Data Services (BODS).

Review all instructions and the Hewlett-Packard SupportLine User Guide or your Hewlett-Packard support terms and conditions for precautions, scope of license, restrictions, and, limitation of liability and warranties, before installing this patch.

### Prerequisites

Before you install the patch, perform the following steps:

- 1. Back up your customized files.
- 2. Back up your databases.
- 3. Ensure Java 7 is installed.
- 4. Make sure XS is working before starting the patch installation.
- Go to the HP Software Support Online web site at: https://softwaresupport.hp.com/ go to Product Information > Downloads, and search and download HP IT Executive Scorecard 9.50 Patch 004.

### Patch Installation for single server configuration

#### 1. Upgrade BOE and BODS:

a. To upgrade SAP BusinessObjects Enterprise (BOE), double click **BIPLATSVR4103\_0-**20010870.EXEand follow the wizard.

This procedure might take more than 2 hours.

- b. To upgrade SAP BusinessObjects Data Services (BODS), double click DS4204\_0-20011165.EXE and follow the wizard.
- c. To upgrade the BODS repository after the upgrade of the BODS service has completed, click Start > SAP data services 4.2 > Data Services Repository Manager. Log on and click the Upgrade button
- d. Restart the BOE server.
- 2. Install the Patch

**Note:** For an installation on 3 or 4 servers (distributed), install the patch (**HPXS\_9.50.0004.exe**) on each server including the BOE server.

- a. Run HPXS\_9.50.0004.exe.
- b. Once the patch is installed, restart the relevant server.

The patch installation is complete.

**Note:** If you had deployed a data source before you installed the patch, you must redeploy it using the following command:

**\$HPXS\_HOME\agora\DataWarehouse\bin\dw\_ds\_automation.bat -task Redeploy -cp <CP\_ name>** where CP\_name is the name of the content pack you activated in **ADMIN > Data Source Management**.

### Patch Installation for distributed configuration

**Note:** Make sure that the patch is first installed on the BOE server, then on the DWH server, and last on the XS server, in that order.

#### 1. Upgrade BOE and BODS:

**Note:** You must install the BOE upgrade and BODS upgrade on both the BOE and DWH server.

#### 2. Upgrade BOE and BODS on the BOE Server:

a. To upgrade SAP BusinessObjects Enterprise (BOE), double click **BIPLATSVR4103\_0-**20010870.EXEand follow the wizard.

This procedure might take more than 2 hours.

- b. To upgrade SAP BusinessObjects Data Services (BODS), double click **DS4204\_0-20011165.EXE** and follow the wizard.
- c. Restart the BOE server.

- 3. Upgrade BOE and BODS on the DWH server:
  - a. To upgrade SAP BusinessObjects Enterprise (BOE), double click **BIPLATSVR4103\_0-**20010870.EXEand follow the wizard.

This procedure might take more than 2 hours.

- b. To upgrade SAP BusinessObjects Data Services (BODS), double click **DS4204\_0-20011165.EXE** and follow the wizard.
- c. To upgrade the BODS repository after the upgrade of the BODS service has completed, click Start > SAP data services 4.2 > Data Services Repository Manager. Log on and click the Upgrade button
- d. Restart the DWH server.
- 4. Install the Patch
  - On the BOE server:
    - i. Run **HPXS\_9.50.0004.exe**.
    - ii. Once the patch is installed, restart the BOE server.
  - On the DWH server:
    - i. Run HPXS\_9.50.0004.exe.
    - ii. Once the patch is installed, restart the DWH server.
  - On the XS server:
    - i. Run HPXS\_9.50.0004.exe.
    - ii. Once the patch is installed, restart the XS server.

The patch installation is complete.

# Configure BOE and XS using the HTTPS proxy to access the report

#### For a single server configuration:

Proceed as follows:

- 1. Open <BOE\_install\_driver>\Program Files (x86)\SAP BusinessObjects\Tomcat\conf\server.xml.
- 2. Remove the comment for the connector with port 8443 and modify it as below:

```
<Connector port="8443" protocol="HTTP/1.1" SSLEnabled="true"
maxThreads="150" scheme="https" secure="true"
keystoreFile="C:\HPXS\agora\jdk\jre\lib\security\cacerts"
keystorePass="changeit"
clientAuth="false" sslProtocol="TLS" />
```

- 3. Restart Tomcat in the Central Configuration Manager (CCM) of BOE.
- 4. Update the BO open docking port in **database**.

Change the BO open docking port in the management database using the command:

```
UPDATE [dbo].[SETTINGS_MANAGEMENT] set VALUE = 8443
Where CONTEXT = 'bo' and NAME = 'bo.cms.opendoc.port'
```

5. Change the BO open doc protocol TP HTTPS in the BO settings XML located at:

<HPXS>\agora\glassfish\glassfish\domains\BTOA\config\settings\bo-settings.xml

```
...
<setting name="bo.cms.protocol"
sectionKey="sections.bo"
nameKey="settings.bo.cms.protocol.name"
descKey="settings.bo.cms.protocol.desc"
refreshRate="Immediate"
displayInUI="false"
settingType="tenant">
<string>https</string>
</setting>
```

6. Restart the XS service.

#### For a distributed configuration:

#### • On the BOE server:

Proceed as follows:

- a. On the BOE server, run the following commands:
  - i. c:\HPXS\agora\jdk\jre\bin\keytool –genkey –alias tomcat –keyalg RSA –keystore c:\ssl\.keystore
  - ii. c:\HPXS\agora\webserver\bin\openssl genrsa -des3 -out c:\ssl\server.key 4096
  - iii. c:\HPXS\agora\webserver\bin\openssl req -new -key c:\ssl\server.key -out c:\ssl\server.csr
  - iv. c:\HPXS\agora\webserver\bin\openssl x509 -req -days 999 -in c:\ssl\server.csr signkey c:\ssl\server.key -out c:\ssl\server.crt
  - v. c:\HPXS\agora\jdk\jre\bin\keytool –import –alias root –keystore <HPXS>\ssl\.keystore –trustcacerts –file <HPXS>\ssl\server.crt
- b. Open <BOE install driver>:\Program Files (x86)\SAP BusinessObjects\Tomcat\conf\server.xml.
- c. Remove the comment for the connector with port 8443 and modify it as below:

```
<Connector port="8443" protocol="HTTP/1.1" SSLEnabled="true"
maxThreads="150" scheme="https" secure="true"
keystoreFile="C:\ssl\.keystore"
keystorePass="changeit"
clientAuth="false" sslProtocol="TLS" />
```

- d. Restart Tomcat in the Central Configuration Manager (CCM) of BOE.
- Update the BO open docking port in database:

Change the BO open docking port in the management database using the command:

UPDATE [dbo].[SETTINGS\_MANAGEMENT] set VALUE = 8443 Where CONTEXT = 'bo' and NAME = 'bo.cms.opendoc.port'

- On the XS server:
  - a. Change the BO open doc protocol TP HTTPS in the BO settings XML located at: <pr

```
...
<setting name="bo.cms.protocol"
sectionKey="sections.bo"
nameKey="settings.bo.cms.protocol.name"
descKey="settings.bo.cms.protocol.desc"
refreshRate="Immediate"
displayInUI="false"
settingType="tenant">
<string>https</string>
</setting>
```

- b. Restart the XS service.
- c. Access the BOE CMC (for example: https://<boe\_name>.fpazsh.com/BOE/CMC), and install its certificate under Intermediate Certification Authorities and Trusted Root Certification Authorities by clicking the certification error, and then exporting the certification.

### Additional Steps Related to the CSA Content Update

If you want to work with the Patch 004 CSA Content Pack for CSA, perform the following steps:

- 1. If the CSA data source was activated in the system prior to installing the patch, perform the steps below to redeploy CSA content pack and reactivate CSA data source.
  - a. Open the cmd window in the DWH server, go to the DWH bin folder, using the following command:

cd %BTOA\_HOME%\DataWarehouse\bin

- b. Deactivate the CSA datasource, if it was previously activated, by executing the command: dw\_ds\_automation.bat -task DeActivate -cp CSA
- c. Re-deploy the CSA Content Pack by executing the command: dw\_ds\_automation.bat -task Redeploy -cp CSA
- d. Reactivate the CSA datasource by executing the command: dw\_ds\_automation.bat -task Activate -cp CSA
- If you upgraded from XS 9.50 to XS 9.50 Patch 004, it is recommended to clean the previous data of the CSA-related entities "BILLING" and "SUBSCRIPTION". To do so, perform the steps below:
  - a. Open the cmd window in the DWH server, go to the DWH bin folder, using the command: cd %BTOA\_HOME%\DataWarehouse\bin
  - b. Execute the command: dw\_abc\_cleandata.bat -batch 1 -entity SUBSCRIPTION, BILLING
  - c. Log on to XS, click Admin > ETL Management.
  - d. In the DW ABC Streams Management page that opens, select Show hidden streams.

e. Then run the Cleandata stream.

After this stream completes, the historical data for the entities "BILLING" and "SUBSCRIPTION" is cleaned up. You can now run a new ETL load to reload the data.

3. If you upgraded from XS 9.50 patch 3, execute the following SQL in the STAGING database:

- 4. If you upgraded from XS 9.50, perform the steps below to import one work flow into BODS:
  - a. Open the cmd window on the DWH server, go to the DWH bin folder, and execute the command:
    - cd %BTOA\_HOME%\DataWarehouse\bin
  - b. Execute the command: dw\_bods\_xml\_import.bat -fromfile %BTOA\_ HOME%\ContentPacks\Core\ETL\entities\BILLING\BILLING MSI WF.xml -verbose
- 5. If you want to upload the upgraded CSA\_CAP or CSA\_CAP\_Demo CAPs, you must upgrade the CAPs by performing the following steps:
  - a. Logon to XS, and click Admin > Content Acceleration Packs.
  - b. Deactivate the CSA\_CAP or CSA\_Demo\_CAP CAP if it is active. For details, see "Deactivate a CAP" in the *Guide to XS Content Acceleration Packs*.
  - c. Delete the CAP.
  - d. Upload the new CAP to XS from the following location:
    - CSA\_CAP: %BTOA\_ HOME%\glassfish\glassfish\domains\BTOA\config\cap\import\languages\en\_ US\CSA\_CAP.zip
    - CSA\_Demo\_CAP: %BTOA\_ HOME%\glassfish\glassfish\domains\BTOA\config\cap\import\languages\en\_ US\CSA\_Demo\_CAP.zip

For details, see "Upload a CAP" in the Guide to XS Content Acceleration Packs.

- e. Activate the CAP. For details, see "Activate a CAP" in the *Guide to XS Content Acceleration Packs*.
- 6. If your XS was upgraded from 9.50 and CSA\_CAP was not activated in the system prior to installing the patch, perform the steps below to update the CSA\_CAP.
  - a. Log on to XS and click Admin> Content Acceleration Pack.
  - b. Delete the CSA\_CAP.
  - c. Upload the new CAP to XS from the following location:

- CSA\_CAP: %BTOA\_ HOME%\glassfish\glassfish\domains\BTOA\config\cap\import\languages\en\_ US\CSA\_CAP.zip
- CSA\_Demo\_CAP: %BTOA\_ HOME%\glassfish\glassfish\domains\BTOA\config\cap\import\languages\en\_ US\CSA\_Demo\_CAP.zip

For details, see "Upload a CAP" in the *Guide to XS Content Acceleration Packs*. Activate the CAP. For details, see "Activate a CAP" in the *Guide to XS Content Acceleration Packs*.

## Uninstallation Instructions for Patch 0004

Note: You cannot uninstall Patch 0004 once you have installed it.

# Defects Corrected in the XS 9.50 Patch 04 for Windows

XS 9.50 Patch 04 for Windows supersedes the XS 9.50 Patch 03, Patch 02, and Patch 01 for Windows.

XS 9.50 Patch 04 for Windows corrects the following:

| Change<br>Request | Description                                                                                                    |
|-------------------|----------------------------------------------------------------------------------------------------|
| QCCR8B20814       | XS 9.50 help seems refers to old HP Anywhere (HPA) software, not to the soon to be released new client.                                                                                                    |
|                   | For the latest information about Executive Scorecard (XS) on mobile devices, see <i>Getting Started with the XS on Mobiles App Powered by Executive Scorecard</i> available at KM01081359                                                                                                    |
| QCCR8B21266       | XS - CAP - activate CSA_CAP first and then activate the CSA_CAP_DEMO, the KPI calculation for CSA_CloudOptimization does not complete.                                                                                                    |
| QCCR8B21334       | Breakdown names are not displayed in components.                                                                                                    |
| QCCR8B21374       | SM KPI: Mean Time To Resolve Customer Incident formula is incorrect.                                                                                                    |
| QCCR8B21375       | SM KPI: % Of Problems Reported By Customers formula is incorrect.                                                                                                    |
| QCCR8B21376       | SM KPI: The name and formula of <b>% of Problems Resolved by Due Date</b> are not consistent.                                                                                                    |
| QCCR8B21453       | Application - Explorer - user should not be able to edit the annotations which are added by other users.                                                                                                    |
| QCCR8B21569       | CSA ETL; ABC aborts the source extraction job when it meets timeout issue instead of retrying it.                                                                                                    |
| QCCR8B21573       | Application - Number of digits after Decimal Point configuration and presentation.                                                                                                    |
|                   | By default, the total number of the digits displayed for KPI/Metric is up to 6 digits and the number of digits after the decimal point for KPI/Metric results is up to 5 digits.                                                                                                    |
|                   | To work with a different default, click <b>Admin &gt; Scorecard &gt; XS Settings&gt;Total</b><br><b>number of digits displayed for KPI/Metric results</b> setting and change the default to<br>any number between 3 and 6. The new thresholds are then updated automatically for<br>all KPIs.         |
|                   | The Admin > Scorecard > XS Settings > Number of digits after decimal point for KPI/Metric results was added to complement the capabilities. Change the default number of digits after the decimal point to any number between 0 and 5. For details, see "Decimal Precision" on page 57 or KM01855072. |
| QCCR8B21948       | SM PinkVerify - Add Breakdown Location for Number of Opened requests KPI.                                                                                                    |

| Change<br>Request | Description                                                                                                    |
|-------------------|----------------------------------------------------------------------------------------------------|
| QCCR8B22405       | Source Extractor - AWS/AWSCW: AWS/AWSCW extractor failed after SDK update.                                                                                                    |
| QCCR8B22592       | Error occurs while running the billing report after configuring the LDAP authentication when the user name includes spaces.                                                                        |
| QCCR8B22644       | The <b>Additional Information</b> button is not enabled on Explorer pop-up dialog for KPIs.                                                                                                    |
| QCCR8B22669       | CSA - Limitation: The modification initial values are not calculated when the subscription is modified with different initial charges - only recurring charges are updated in the Showback report. |
| QCCR8B22703       | CSA Webi report: The default period of the CSA BO report should not be from 1970 to 2010.                                                                                                    |
| QCCR8B22757       | Document: A note regarding the configuration of LDAP in a distributed environment was added to the documentation.                                                                                  |
| QCCR8B22851       | More than one BO Webi report with input controls do not work well in the Google Chrome browser.                                                                                                    |
| QCCR8B22866       | FBI - AWSCW: The data cannot be extracted because of the endpoint.                                                                                                    |
| QCCR8B23059       | Scorecard - Configure Component Dialog Box - manual order arrows - there are 2<br>"down" arrows by default.                                                                                        |
| QCCR8B23116       | BO report: 'Refresh on open' window pops up when opening the Webi Report View component in XS 9.50.                                                                                                |
| QCCR8B23129       | Metrics: When using the page filter, the 'last closed period' is used for calculations and displays instead of the period set in the Metric configuration window in the Studio.                    |
| QCCR8B23222       | Dashboard, Scorecard component: Missing scroll bar to display all items in the Scorecard component if there are many items.                                                                        |
| QCCR8B23254       | Unable to launch BO reports from <b>Additional Info</b> section on IE9 browsers.                                                                                                    |
| QCCR8B23267       | CSA KPI: Incorrect formula for Service Subscription Lifespan KPI.                                                                                                    |
| QCCR8B23739       | Dashboard: The name format of the breakdown displayed on the dashboard is <b>Entity+Dimension</b> and not the Breakdown name defined by the user in the Studio.                                    |
| QCCR8B23840       | Pop up Java Applet unreachable error when log on XS.                                                                                                    |
| QCCR8B23966       | XS cannot connect to UCMDB when it requires client authentication (CAC).                                                                                                    |
| QCCR8B24022       | XS cannot connect to CSA when CSA is configured to use client authentication.                                                                                                    |
| QCCR8B24061       | XS cannot be started by supervisor.                                                                                                    |
| QCCR8B24087       | DWH - PPM - ETL: XFR_FACT_JB failed for request is updated to support both dimensions and facts in SM, but in PPM it only support dimensions.                                                      |

# Enhancements Added in the XS 9.50 Patch 04 for Windows

The enhancements added to the Patch are as follows:

| Enhancement<br>Request | Description                                                                                                    |
|------------------------|----------------------------------------------------------------------------------------------------|
| QCCR8B20473            | Updating from trial to permanent license in distributed environment.                                                                                                    |
|                        | Workaround:                                                                                                    |
|                        | 1. HP Support need to provide the BO/BODS licenses.                                                                                                    |
|                        | 2. The XS installation then needs to be run once only, on the DWH server.                                                                                                    |
| QCCR8B20473            | Documentation Enhancement Request: Updating from trial to permanent license in<br>Distributed environments.<br>For details, see "Update from a Trial License to a Permanent License in Distributed<br>Environments" on page 14 or KM01837431. |
| QCCR8B23022            | Enhancement: Enable CAC on XS. For details, see "Configure CAC" on page 39 or KM01855433.                                                                                                    |
| QCCR8B23966            | XS cannot connect to UCMDB when it requires client authentication (CAC).                                                                                                    |
| QCCR8B24022            | XS cannot connect to CSA when CSA is configured to use client authentication                                                                                                    |

### New Certifications

Cloud Server Automation (CSA) 4.5 is supported.

**Note:** Make sure to install CSA 4.5 with CSA 4.50.0001 if you are planning to use the CSA-Billing Statement for Cloud Services report.

SAP BusinessObjects Enterprise (BOE) 4.1 SP3 & SAP BusinessObjects Data Services (BODS) 4.2 SP04 are certified.

Service Manager (SM) 9.41 is supported.

# Documentation Changes Related to Patch 0004

The documentation changes related to Patch 0004 are as follows:

- The "Update from a Trial License to a Permanent License in Distributed Environments" on the next page (QCCR8B20473) section is new. It is also provided in the KM01837431. It does **not** appear in the latest *Administrator Guide*.
- The "Connect to CAC-enabled UCMDB Server" on page 28 section was added to the "Activate the UCMDB Data Source" on page 19. The section is also provided in KM01855061. It does **not** appear in the latest relevant *Content Reference Guide*.
- The "Configure CAC" on page 39 section describes how to enable CAC for XS. This section is new and is only provided in this document or in KM01855433.
- The "Decimal Precision" on page 57 section (QCCR8B21573) provides details about the new setting: **Max number of digits after decimal point**. The setting is new and is only provided in this document or in KM01855072.
- In XS installation, you do not have to configure the SQL server with Windows authentication. The *Installation Guide for XS 9.50* was fixed and republished. The information is also avaiable in KM01275262.
- Database Migration step dw\_ds\_import.bat failed. For the corrected document, see KM01837431.

# Update from a Trial License to a Permanent License in Distributed Environments

This section describes how to update from a trial to a permanent license in distributed environments.

Note: The license renewal must be performed on the server where DWH is installed.

- 1. Log on to the XS (DWH) server.
- 2. In the start menu, click **Start > HP Executive Scorecard > Administration > License Renewal**.

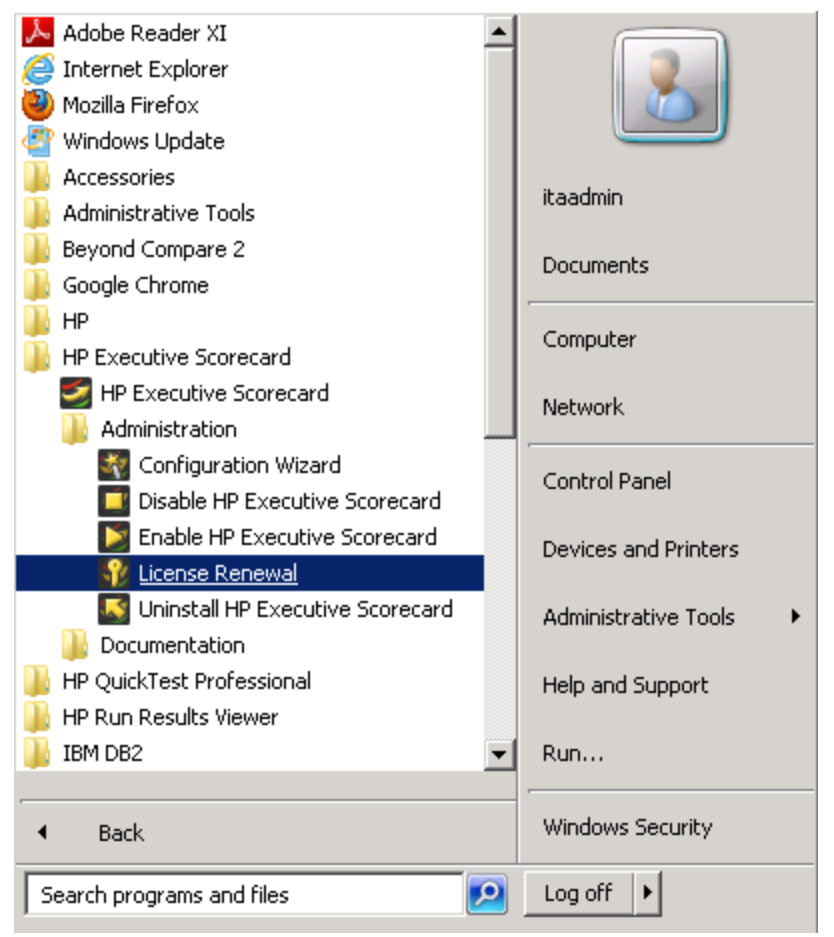

3. In the Introduction page of the Configuration Wizard for the renewal of licenses, click Next.

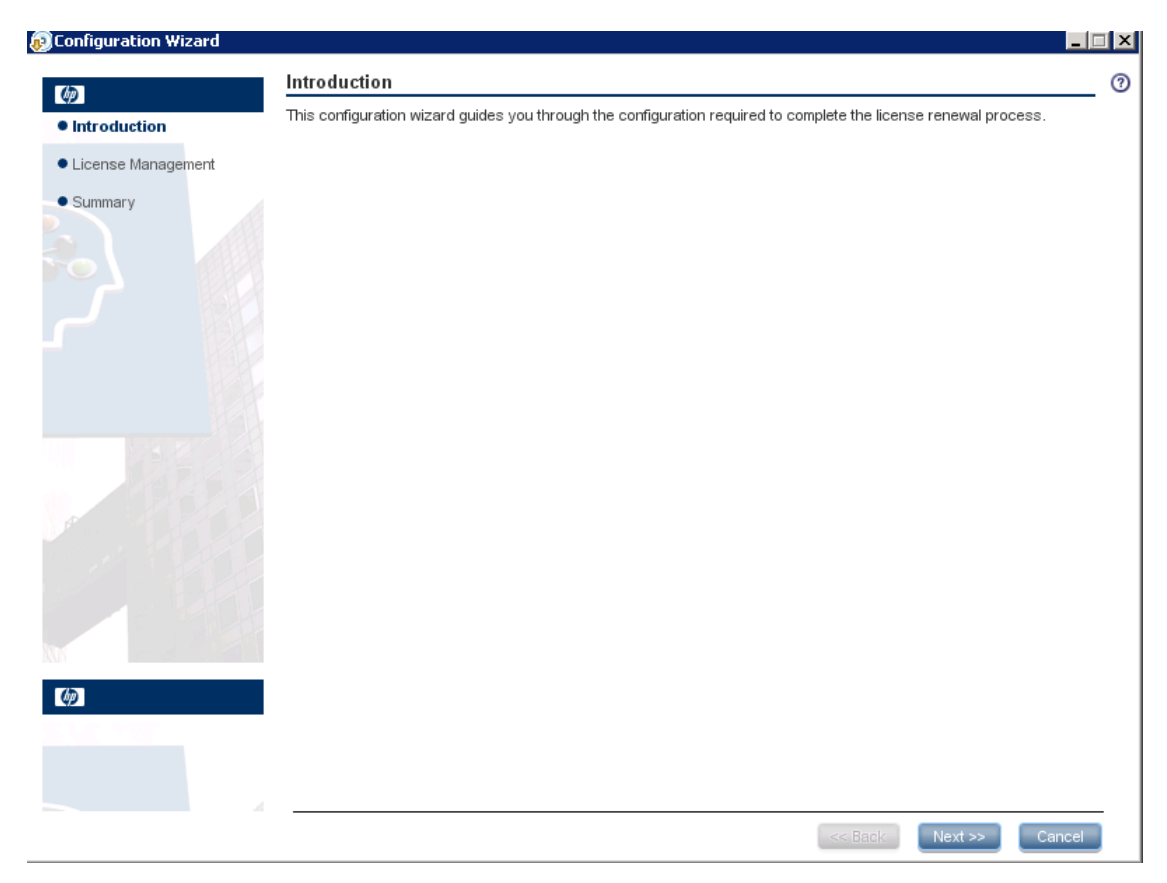

4. In the License Management - Load a Power Named User License page, click Next.

| figuration Wizard |                                                      | _ 🗆 |
|-------------------|------------------------------------------------------|-----|
|                   | License Management - Load a Power Named User License |     |
| oduction          | A valid Power Named User License was found.          |     |
| ense Management   |                                                      |     |
| mary              | Load a Power Named User License or temporary license |     |
|                   | Load                                                 | 1   |
|                   | ◯ Get an evaluation license (valid for 60 davs)      |     |
|                   |                                                      |     |
|                   | A valid Power Named User License was found.          |     |
|                   |                                                      |     |
|                   |                                                      |     |
|                   |                                                      |     |
|                   |                                                      |     |
|                   |                                                      |     |
|                   |                                                      |     |
|                   |                                                      |     |
|                   |                                                      |     |
|                   |                                                      |     |
|                   | << Back Next >> Can                                  | cel |

5. In the License Management - Load a Casual Named User/Viewer License page, click Next.

| 😥 Configuration Wizard           |                                                                                                 |        |
|----------------------------------|-------------------------------------------------------------------------------------------------|--------|
| 6D                               | License Management - Load a Casual Named User/Viewer License                                    | ?      |
| <ul> <li>Introduction</li> </ul> |                                                                                                 |        |
| • License Management             |                                                                                                 |        |
| Summary                          | Load a Casual Named User/Viewer License. If it is not available, please click Next to continue. |        |
|                                  | Click the Load button to load a license file                                                    | Load   |
| <b>()</b>                        |                                                                                                 |        |
|                                  |                                                                                                 |        |
|                                  | < Back Next >>                                                                                  | Cancel |

6. In the Summary page, click **Finish**.

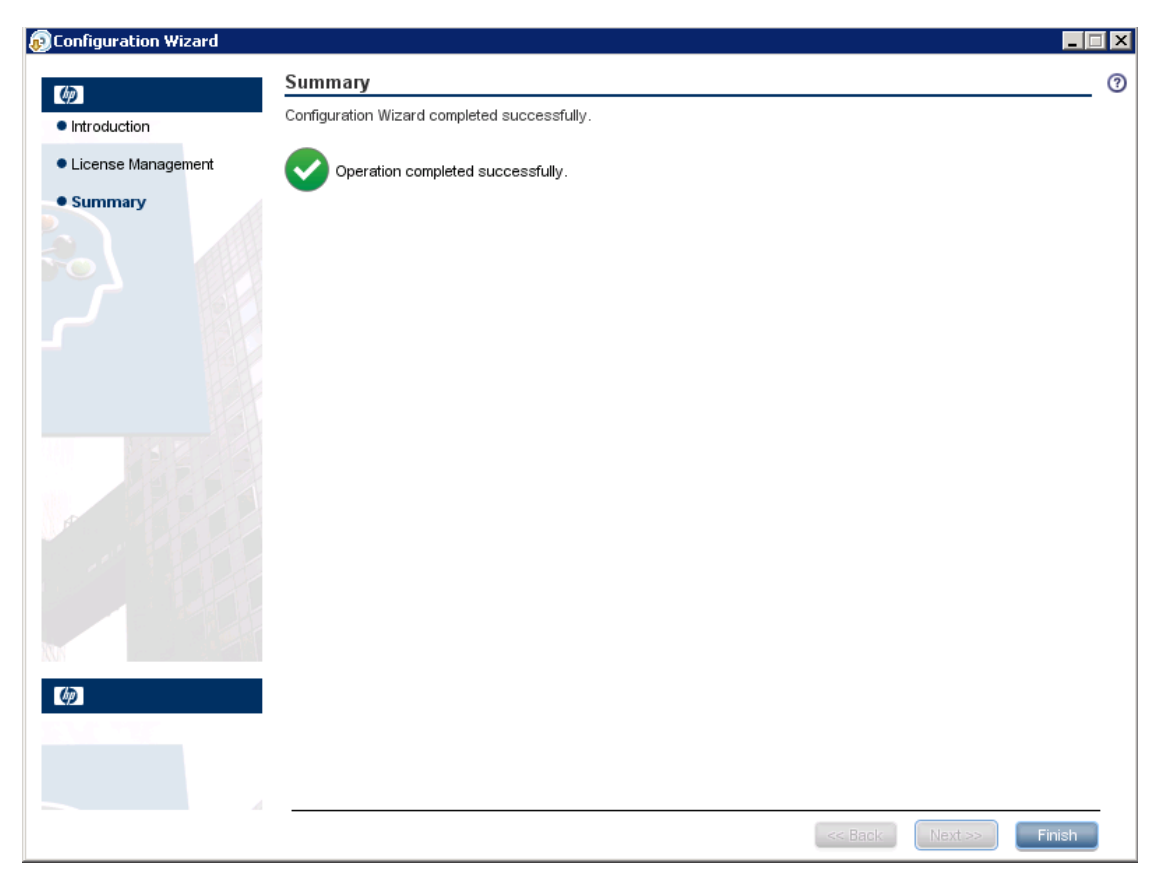

Note that the license configuration wizard updates the log file located at: **%BTOA\_HOME%\confwizard\log\ConfigWizard.log**.

# Activate the UCMDB Data Source

The purpose of the integration of UCMDB as a data source is to bring quality management information into the Data Warehouse.

#### To access:

Select ADMIN > Data Management > Connect Data Source then click Add data source and select UCMDB to activate the integration processes for the UCMDB data source.

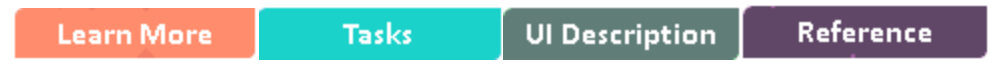

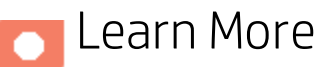

#### Content Packs and their functionality

To learn about Content Packs and their functionality, see Connect the Data Source in the *Administrator Guide*.

#### • FBI Integration:

An extractor using the File Based Integration mechanism that extracts entities from the UCMDB source and generates corresponding flat files. For details, see Connect the Data Source in the *Administrator Guide*. The UCMDB FBI extractor is used by both BSM and UCMDB.

#### UCMDB Push Adapter:

A package installed on the UCMDB server that can push data into XS Data Warehouse database. The relevant XSinformation is set when you deploy the push adapter. You can then use the push adapter to access certain data based on the query you configure. For details, see "Access and Deploy the UCMDB Push Adapter" on page 21

#### Important Information

- UCMDB supports multiple instances of the Content Pack.
- If you work with IT Financial Management (ITFM), this data source is not supported. When you activate this data source, the ITFM application displays **No data**.
- All fields are case-sensitive.

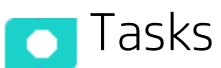

This section includes:

| • | Activate the Integration                 | .20 |
|---|------------------------------------------|-----|
| • | Connect to UCMDB on a Secured Connection | .20 |
| • | Consolidate Between BSM and UCMDB        | .20 |
| • | Access and Deploy the UCMDB Push Adapter | .21 |

| • | Connect to CAC-enabled UCMDB Server |  | 28 |
|---|-------------------------------------|--|----|
|---|-------------------------------------|--|----|

### Activate the Integration

#### 1. Important Note: First day of the week

In Data Warehouse, the first day of the week is set in the Post-Install wizard, and the Period tool is using is as an input to build PERIOD\_DIM days, weeks, months, and more, as well as relevant hierarchies.

After the administrator has installed Data Warehouse, the administrator selects the cooperation first-day-of-week. If the data source has a different first-day-of-week definition, the administrator should be aware that for weekly periodicity, the linkage to the period key uses the Data Warehouse week definition and not the data source week definition.

- 2. Select ADMIN > Data Management > Connect Data Source then click Add data source.
- 3. The Add Data Source page opens. Select the **UCMDB** data source type.
- 4. Select or enter the configuration parameters.
- 5. Click **Next** to proceed to the validation page.

Note: Before reactivating the UCMDB data source, click Edit Settings and enter the Username and Password.

### Connect to UCMDB on a Secured Connection

- Export the UCMDB SSL certificate to a file. For details, see the UCMDB Hardening Guide available in the HP Software Product Manual Site (http://support.openview.hp.com/selfsolve/manuals).
- 2. Reveal the UCMDB certificate to Data Warehouse as follows:

Import the SSL certificate trusted by the UCMDB server into the JDK key store using a tool provided by the JDK called **keytool.exe** by running the command :

<HP-XS>\jdk\jre\bin\keytool -importcert -alias <alias> -file <file> -keystore <HP-XS>\agora\jdk\jre\lib\security\cacerts -trustcacerts

**Note:** The default password for JVM keystore is a 'changeit'. If this password wasn't changed before, use the default keystore password for certificate import.

- 3. Restart the XS server.
- 4. Select **Is secured** in the activation parameters page.
- 5. Change the port to a secured port (default is 8080).

### Consolidate Between BSM and UCMDB

Business Services and Infrastructure Services are automatically consolidated between BSM and UCMDB during ETL.

Note: You must perform synchronization of BSM and UCMDB before each time you run the ETL,

to enable consolidation between these sources.

### Access and Deploy the UCMDB Push Adapter

The UCMDB push adapter enables you to access data links and nodes from UCMDB, which are then pushed into the Data Warehouse. You can deploy the push adapter on the UCMDB server and schedule the execution time of the adapter. You can also configure the adapter integration and add an integration point in the Integration Studio.

You must deploy the push adapter package when the UCMDB Content Pack is activated in the Connect Data Source UI, and before the first run of the ETL in order to get the Node, Application and Services topology from UCMDB.

This section includes:

Deploy the push adapter package in Package Manager

- 1. In UCMDB, navigate to Administration > Package Manager.
- 2. Select Deploy package to server (from local disk) then click Add.
- 3. Select the XSpush adapter package from and then click **Open**.

The new adapter is deployed and displayed in the Adapters list.

| Compu                                  | uter 🔹 New Volume (D:) 👻 HPXS 👻 agora 👻 DataWar | ehouse + integration + adap | ters 🕶             |        | 👻 🚱 Search adapters |       | _ | =   |
|----------------------------------------|-------------------------------------------------|-----------------------------|--------------------|--------|---------------------|-------|---|-----|
| Organize 👻 Include in                  | library 🔻 Share with 👻 New folder               |                             |                    |        |                     | :== • | • | . 0 |
| Pictures                               | Name *                                          | Date modified               | Туре               | Size   |                     |       |   |     |
| 🛃 Videos                               | xs-ucmdb-push-adapter.zip                       | 6/18/2014 10:34 AM          | WinRAR ZIP archive | 533 KE | 3                   |       |   |     |
| 📜 Computer                             |                                                 |                             |                    |        |                     |       |   |     |
| 🚢 Local Disk (C:)                      |                                                 |                             |                    |        |                     |       |   |     |
| ) businessobjects.                     | 5                                               |                             |                    |        |                     |       |   |     |
| 🍌 .sdb                                 |                                                 |                             |                    |        |                     |       |   |     |
| 🏓 app                                  |                                                 |                             |                    |        |                     |       |   |     |
| 📕 Builds                               |                                                 |                             |                    |        |                     |       |   |     |
| A Config.msi                           |                                                 |                             |                    |        |                     |       |   |     |
| datafiles                              |                                                 |                             |                    |        |                     |       |   |     |
| Fixes                                  |                                                 |                             |                    |        |                     |       |   |     |
| inetrub                                |                                                 |                             |                    |        |                     |       |   |     |
| Perfi ons                              |                                                 |                             |                    |        |                     |       |   |     |
| Program Files                          |                                                 |                             |                    |        |                     |       |   |     |
| Program Files (xi                      | ε                                               |                             |                    |        |                     |       |   |     |
| ]] ProgramData                         |                                                 |                             |                    |        |                     |       |   |     |
| 🐌 SBOPWebapp_B                         | a                                               |                             |                    |        |                     |       |   |     |
| 🐌 SBOPWebapp_M                         | 1                                               |                             |                    |        |                     |       |   |     |
| SBOPWebapp_C                           |                                                 |                             |                    |        |                     |       |   |     |
| 📕 sqldeveloper-2.1                     | 1                                               |                             |                    |        |                     |       |   |     |
| users 🕌                                |                                                 |                             |                    |        |                     |       |   |     |
| Windows                                |                                                 |                             |                    |        |                     |       |   |     |
| (= chrome-30.0.15)                     | ·                                               |                             |                    |        |                     |       |   |     |
| INew Volume (D:)     TTA (V/cdamba?)ea |                                                 |                             |                    |        |                     |       |   |     |
| X TIM ([[ductrics/[se                  |                                                 |                             |                    |        |                     |       |   |     |
| 📬 Network                              |                                                 |                             |                    |        |                     |       |   |     |
|                                        | -                                               |                             |                    |        |                     |       |   |     |
| 1 item                                 | _                                               |                             |                    |        |                     |       |   |     |
|                                        |                                                 |                             |                    |        |                     |       |   |     |

#### **Deployment Limitation**

If you deploy an incorrect version of the push adapter you need to redeploy as follows:

- 1. Delete the relevant Integration Point in **Data Flow Management > Integration Studio**.
- 2. Un-deploy the package in Administration > Package Manager. If necessary, delete the package

directory manually, as follows.

- a. Stop the UCMDB server: Start > All Programs > HP UCMDB > Stop HP Universal CMDB Server.
- b. Delete the XS adapter directory, for example, C:\hp\UCMDB\UCMDBServer\runtime\fcmdb\CodeBase\XSAdapter.
- c. Start the UCMDB server: Start > All Programs > HP UCMDB > Start HP Universal CMDB Server.
- d. Deploy the adapter package using the Package Manager.

Locate the adapter in Adapter Management

- 1. In UCMDB, navigate to **Data Flow Management > Adapter Management**.
- 2. Select XSUcmdbAdapter in the Resources area.
- 3. Expand Adapters and select XSAdapter to check the adapter definition.

| Managers • View • Tools •                                         | Help -                                                                                                  |                                                                                                    |
|-------------------------------------------------------------------|----------------------------------------------------------------------------------------------------|----------------------------------------------------------------------------------------------------|
| Managers • View • Tools •                                         | Help -                                                                                                  | Details         isplay Name:       Executive Scorecard         escription:       Discovery Pattern Description         ype:       java_adapter         Used as Integration Adapter       dapter Category:         INPut       Imput         Input CI Type:       destination_config         Input Query:       None         Triggered CI data       Imput         Imput CI Type:       None         Imput Query:       None         Imput Query:< |
| Data Flow Probe Status                                            | WebServer     WebServer     WebService_discovery     Websphere_MQ     P-2 Xen_by_TTY     P-2 XLS_Import | destinationId                                                                                                    |
| Modeling     Modeling     Data Flow Management     Administration | Adapter Package                                                                                         |                                                                                                    |

#### Add the XS integration point in the Integration Studio

Note: For UCMDB version 10.0, see the procedure below.

- 1. In UCMDB, navigate to **Data Flow Management > Integration Studio**.
- 2. In the Integration Point area, select New Integration Point.
- 3. Enter the integration name, for example, XS.
- 4. Select **Executive Scorecard** from the **Adapter** list.
- 5. In Adapter Properties, enter the following.
  - Hostname/IP: The XS database.
  - Port: 1433.
  - Database: The XS DWH staging database name.
  - Database Schema: dws
  - Credentials: Browse to select SQL protocol, and add new credentials.
    - i. Enter a user, the Microsoft SQL Server for **Database Type**, leave default values for **Port Number** and **Connection Timeout**, and enter **User** and **Password** to connect to the XS DWH database.
    - ii. Click OK.
    - iii. Select the new created credential and click OK.
- 6. Click **Test Connection**.
- 7. Click **OK** in the New Integration Point dialog box.

The new integration point is created and added into Integration Point area.

| Integration Prope                                                     | erties                |
|-----------------------------------------------------------------------|-----------------------|
| <ul> <li>Integration Name</li> <li>Integration Description</li> </ul> | ×5                    |
| Adapter                                                               | Executive Scorecard   |
| Is Integration Activated                                              |                       |
| Port                                                                  | 1433<br>FRASELUMP STG |
| Database                                                              | FPASELVM2_STG         |
| Credentials                                                           |                       |
|                                                                       |                       |
|                                                                       |                       |
|                                                                       |                       |

Note: If the integration point already exists, a message appears accordingly.

Add an integration point using UCMDB version 10.0

- 1. In UCMDB, navigate to **Data Flow Management > Integration Studio**.
- 2. In the Integration Point area, select New Integration Point.
- 3. Enter the integration name, for example, XS.
- 4. Select Executive Scorecard and then select XS push job and federation from the Adapter list.
- 5. Select the Is Integration Activated checkbox.
- 6. In Adapter Properties, enter the following.
  - Hostname/IP: The XS database.
  - Port: 1433.
  - Database: The XS DWH staging database name.
  - Schema: dws
  - Credentials ID: Browse to select SQL protocol, and add new credentials.
    - Enter a user, the Microsoft SQL Server for Database Type, leave default values for Port Number and Connection Timeout, and enter User and Password to connect to the XS DWH database.
    - ii. Click OK.

- iii. Select the new created credential and click **OK**.
- Data Flow Probe: Select a Probe that has IP of the XS database in range.
- 7. Click Test Connection.
- 8. Click **OK** in the New Integration Point dialog box.

The new integration point is created and added into Integration Point area.

| Integration Name                             | VS                                                                                             |        |
|----------------------------------------------|------------------------------------------------------------------------------------------------|--------|
| Integration Description                      |                                                                                                |        |
| Adapter                                      | Executive Scorecard                                                                            |        |
| le Integration Activated                     |                                                                                                | 10 102 |
| denter Prenertie                             |                                                                                                |        |
| Adapter Fropentie                            | IS                                                                                             |        |
| Hostname/IP                                  | 16.186.79.17                                                                                   |        |
|                                              | 4422                                                                                           |        |
| Port                                         | 1433                                                                                           |        |
| Port<br>Database                             | ITAVM2K8R2EN85_STG                                                                             |        |
| Port<br>Database<br>Schema                   | ITAVM2K8R2EN85_STG<br>dws                                                                      |        |
| Port<br>Database<br>Schema<br>Credentials ID | ITAVM2K8R2EN85_STG<br>dws<br>Generic DB Protocol (SQL): Generic DB Protocol (SQL) Credential 1 |        |

#### Edit a push job

- 1. In UCMDB, navigate to **Data Flow Management > Integration Studio**.
- 2. Select the job you want to edit from the Integration Point area.
- 3. Edit the properties and add queries, as required.
- 4. In the Scheduler Definition area, select the repeat frequency, start time, end time and time zone for the job and click **OK**. Make sure that the **Allow Deletion** checkbox is selected.

| ∽s ×          | S Push job                                                                           |              |
|---------------|--------------------------------------------------------------------------------------|--------------|
| Definition —  |                                                                                      |              |
| Definition —  |                                                                                      |              |
|               |                                                                                      |              |
| osi ino upo)  | ypor U Chengus Frisiony Jesus                                                        |              |
|               | INC Full contropy Contraction                                                        |              |
| ×             |                                                                                      |              |
|               | Query Head                                                                           | Alexy Deisik |
| Ceation_To    | "Service                                                                             |              |
| esion, io,    | Noce                                                                                 |              |
| w 03_10_N0    | ućo                                                                                  |              |
|               |                                                                                      |              |
|               |                                                                                      |              |
|               |                                                                                      |              |
| Scheduler De  | zfinition —                                                                          |              |
| Scheduler De  | Sittion                                                                              |              |
| Scheduler De  | sfinition                                                                            |              |
| Scheduler Da  | efinition                                                                            |              |
| Scheduler Da  | efinition                                                                            |              |
| Scheduler De  | efinition                                                                            |              |
| Scheduler De  | efinition<br>Coce<br>Interval<br>Day of Month<br>Weekly<br>Monthly<br>Yearly<br>Cron |              |
| Scheduller De | efinition<br>Interval<br>Day of Month<br>Weekly<br>Monthly<br>Yearly<br>Cron         |              |

#### Change or add TQL queries

After the Push Adapter is deployed, Application\_To\_Node, Application\_To\_Service, Service\_To\_ Application, Service\_To\_Node are added automatically. You can change these queries or add a new TQL query.

Note: You must use the required naming convention, for example, Application\_To\_Node.

- 1. In UCMDB, view the XS push adapter list of OOTB queries in the Resources area of the Modeling Studio.
- 2. You can modify a query by opening the query definitions. Click **Save** and the changes are added to the adapter.

| Diversal CMDB                                                                                                    |                                                                                                    | User: admin Customer: Default Client (Actual)                                                                                                    |
|----------------------------------------------------------------------------------------------------|----------------------------------------------------------------------------------------------------|----------------------------------------------------------------------------------------------------|
| Magagers · <u>Besource · Edit ·</u><br>IT Universe Manager<br>IT Universe Manager<br>Modeling Studio<br>Reports<br>Impact Analysis Manager | View - Layout - Operations - Editor Item - Tool<br>* New - Carlos - Editor Item - Tool<br>* New - Carlos - Ci Types<br>Resources<br>Resources<br>- Ci selector Ci Types<br>Resources<br>- Ci selector Ci Types<br>Resources<br>- Ci selector Ci Types<br>- Ci selector Ci Types<br>- Ci selector Ci Selector Ci Selector Ci | Help -      Help -      Help -      Application To Node      Application To Node      Aplication To Node      Aplica |
| Modeling     Modeling     Solution     Administration                                                                                      | Guery_BUS_PROC_SERVICE                                                                                                    | ATTINUTES Cardinality Qualifiers Data Sources Selected Identities Details                                                                                                    |
| Module: Modeling Studio                                                                                                    | User: admin 🛛 🖉 Server Is Avail                                                                                                    | able 🛛 🗗 🖡 📾 🥵 91 M of 247 M 🖀 📍                                                                                                    |

3. Create a new TQL query configuration by clicking

|                         | 🔺 🛞 New 📲 🗒 🔛 🖓                                                                                                    |                             |                  |                              |                                        |            |
|-------------------------|----------------------------------------------------------------------------------------------------|-----------------------------|------------------|------------------------------|----------------------------------------|------------|
|                         | 🎲 Instance Based Model                                                                                                    | pes                         | S Application    | To Node ×                    |                                        |            |
| IT Universe Manager     | Pattern Based Model                                                                                                    |                             | Query Definition | n                            |                                        |            |
|                         | Pattern View                                                                                                    |                             |                  | ⊴ ≈ 🖻                        | 1 1 1 1                                |            |
| Modeling Studio         | Perspective Based View                                                                                                    |                             | × >              |                              | -                                      |            |
| modeling statuto        | Template                                                                                                    |                             | <u>▲</u>         | 1                            |                                        |            |
|                         | Perspective                                                                                                    | DependLink                  |                  | BusinessApplica              | •                                      |            |
| Reports                 | 🗋 Query                                                                                                    |                             |                  | tion                         | Root-Virtual-Co                        |            |
| impact Analysis Manager | <ul> <li>↓ ■ SPsInBS</li> <li>■ Spinks2_Fred</li> <li>■ Spinks2_new</li> <li>■ Spinks3</li> <li>■ SpackagesDepender</li> </ul> | ncies                       |                  |                              | tion_To_Node                           |            |
|                         | packagesResource                                                                                                    | s                           | Elegend: 🗳 (     | Contact Node 🤨 Has Condition | ode<br>ns 🌳 Has Identities 🗵 Invisible | »          |
|                         | Guery_1                                                                                                    | SERVICE                     |                  |                              |                                        |            |
| Modeling                | Service_To_Applica                                                                                                    | _<br>ation                  | Attribut         | tes Cardinality Qualifiers   | Data Sources Selected Identiti         | es Details |
| Data Flow Management    | Service_To_Node                                                                                                    | play abel For Existing Host |                  | (i) There are no             | items in this view.                    |            |
| Administration          | Eind:                                                                                                    |                             |                  |                              |                                        | Edit       |

- 4. Enter a new name and then proceed to editing the query in the XS push job you created in the Integration Studio.
- 5. Select the job you want to edit from the Integration Point area.
- 6. Click 🛃 to add the new query and click **Save**. The query is added to the XS list.

| Definition —<br>ect the Job Typ | e: O Changes-History Based<br>RMI- Full Topology Comparison                                  | Root Application                                                                                                    |               |
|---------------------------------|----------------------------------------------------------------------------------------------|----------------------------------------------------------------------------------------------------|---------------|
| nt the Job Typ                  | e: O Changes- History Based                                                                  | Root     Application     Cluster                                                                                                    |               |
| plication To S                  |                                                                                              | E CMS Sync                                                                                                    |               |
| plication To S                  |                                                                                              | Correlation                                                                                                    | Allow Deletio |
| plication_ro_3                  | ervice                                                                                       | Database     Discovery                                                                                                    |               |
| plication_To_N                  | lode                                                                                         | Enrichment                                                                                                    |               |
| rvice_To_Nod                    | e                                                                                            | 🗄 🧰 Integration                                                                                                    | $\checkmark$  |
|                                 |                                                                                              | Peport     Peport     Peport |               |
| Scheduler Defi                  | nition                                                                                       | Service_To_Application                                                                                                    |               |
| Repeat:                         | Droce Starts:<br>Interval 11/5/12  Interval 11/5/12  Cay of Month Weekty Monthly Yearly Cron | End: Cancel                                                                                                    |               |

### Connect to CAC-enabled UCMDB Server

To connect XS with a Common Access Card-enabled UCMDB server, proceed as follows:

- 1. Import the UCMDB server certificate into XS jdk. (Like we import CSA certificate). Steps for creating keystore files contains certain certificates with the p12 format:
  - a. Download **KeyStore Explorer 5.1** from http://sourceforge.net/projects/keystoreexplorer/?source=typ\_redirect and run it as the Administrator on any server with Windows but

#### not on the XS server.

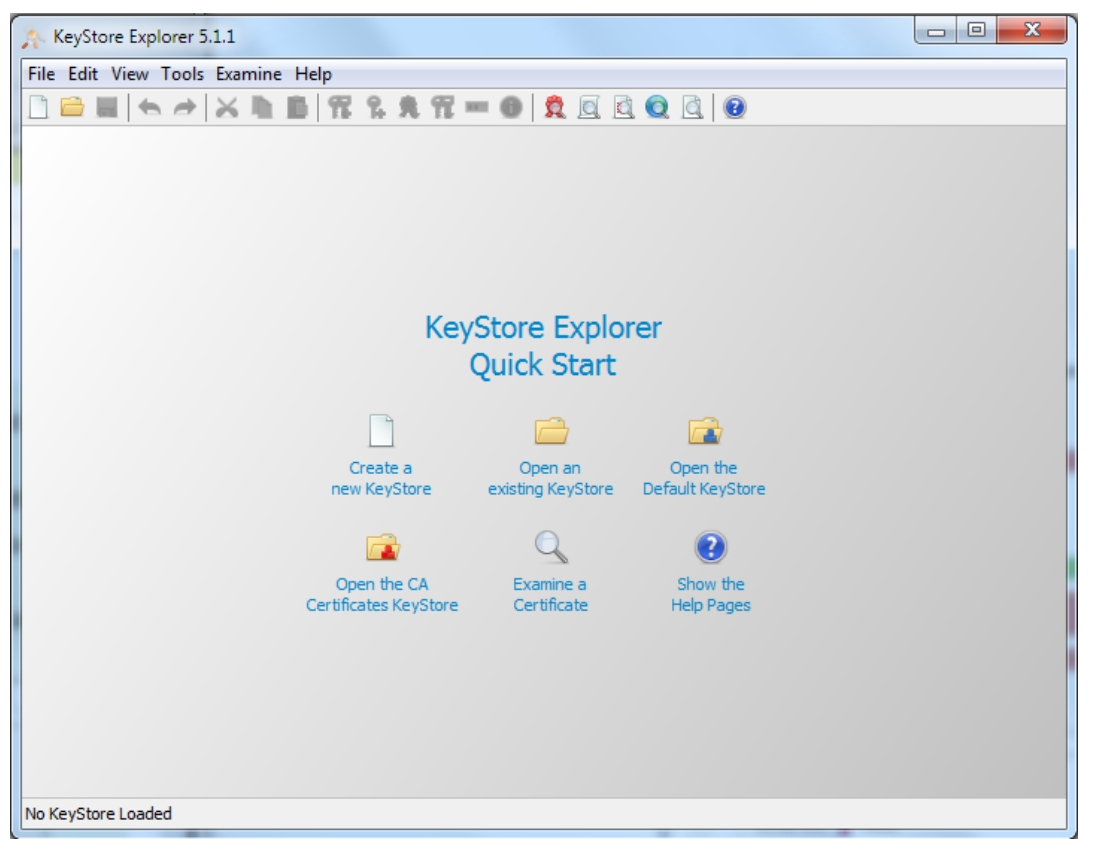

| File Edit View Tools Examine Help                                                                                                    |  |
|----------------------------------------------------------------------------------------------------|--|
| New KeyStore Type<br>Select the type of the new KeyStore:<br>JCEKS<br>SEC Select the type of the new KeyStore:<br>JCEKS<br>SEC Select the type of the new KeyStore:<br>SEC Select the type of the new KeyStore:<br>SEC Select the type of the new KeySt |  |

b. Click File > New > JKS Radio button > OK.

| Hile Edit View Tools Examine Help                                                                                                    | .1                                                                          |                                                                 |                    |               |
|----------------------------------------------------------------------------------------------------|-----------------------------------------------------------------------------|-----------------------------------------------------------------|--------------------|---------------|
|                                                                                                    | <b>77 % A 77</b>                                                            | - 🕕 🙎 🔍 🤄                                                       | 000                |               |
| Image: Image: | Algorithm                                                                   | Key Size                                                        | Certificate Expiry | Last Modified |
| KeyStore Type: IKS, Size: 0 Entries, Path.                                                                                                    | Import Key Pa<br>Select the ty<br>PKCS #1<br>PKCS #8<br>PVK<br>OpenSSL<br>( | air Type<br>pe of key pair import re-<br>12<br>3<br>-<br>OK Car | guired:            |               |

c. Click **Tools > Import Key Pair >**, select the **PKCS #12** radio button, and click **OK**.

d. In the dialog box that opens, click **Browse** to go to the relevant file Decryption Password (certificate's password), import de p12 key pair.

| 🝌 Untitled   | I-1 * - KeyStore Explorer 5.                                              | 1.1                    |           |                    |                   |
|--------------|---------------------------------------------------------------------------|------------------------|-----------|--------------------|-------------------|
| File Edit \  | View Tools Examine Hel                                                    | р                      |           |                    |                   |
|              |                                                                           | <b>17. %, %, 17.</b> 1 | ••• 🕕 👮 🗶 | 0 0                |                   |
| Untitled-1 * | * Ж                                                                       |                        |           |                    |                   |
|              | E Entry Name                                                              | Algorithm              | Key Size  | Certificate Expiry | Last Modified     |
|              | Import PKCS #12 Key Pa<br>Decryption Password:<br>PKCS #12 Key Pair File: | ir                     |           | Browse             | Details<br>Cancel |
|              |                                                                           |                        |           |                    |                   |
| KeyStore Typ | pe: JKS, Size: 0 Entries, Path                                            | : 'Untitled-1'         |           |                    |                   |

e. In the New Key Pair Entry Alias dialog box, click **OK** for the default alias.

| Nutitled-1 * - KeyStore Explorer 5.1.1                                                                      |  |  |  |  |  |  |  |
|----------------------------------------------------------------------------------------------------|--|--|--|--|--|--|--|
| File Edit View Tools Examine Help                                                                           |  |  |  |  |  |  |  |
| │ [ ] 🚔 🖬   🖴 🖈   X 🐚 📓   🌠 🎗 🕏 ữ 🚥 💿   🎗 🖾 🙋 🔯 🧕 🥹                                                         |  |  |  |  |  |  |  |
| Untitled-1 * #                                                                                              |  |  |  |  |  |  |  |
| T E Entry Name Algorithm Key Size Certificate Expiry Last Modified                                          |  |  |  |  |  |  |  |
| New Key Pair Entry Alias         Enter Alias:         administrator (jianchal.fp)         OK         Cancel |  |  |  |  |  |  |  |

f. Enter the password for the new key pair and click **OK**.

.

| File Edit View Tools Examine Help         Imited-1 * #         Imited-1 * #         Imited-1 *         Imited-1 *         Imited-1 *         Imited-1 *         Imited-1 *         Imited-1 *         Imited-1 *         Imited-1 *         Imited-1 *         Imited-1 *         Imited-1 *         Imited-1 *         Imited-1 *                                                                                                    | A Untitled-1 * - KeyStore Explorer 5.1     | 1.1                                                            |                 |                    |               |
|----------------------------------------------------------------------------------------------------|--------------------------------------------|----------------------------------------------------------------|-----------------|--------------------|---------------|
| Image: Solution of the second second seco | File Edit View Tools Examine Help          | )                                                              |                 |                    |               |
| Untitled-1 * *  Untitled-1 * *  New Key Pair Entry Password  Enter New Password:  Confirm New Password:  OK Cancel  KeyStore Tune: 1KS. Size: 0 Entries. Path: 'Institled-1'                                                                                                    | 🗋 🖨 📥 📥 👗 💼                                | <b>17. 9. 9. 17.</b>                                           | 0 👮 🗖 🖉         | 2 🗟 🔞              |               |
| TereStore Tune: MS, Size: 0 Entries, Path: "Initifed-1"                                                                                                    | Untitled-1 * ×                             |                                                                |                 |                    |               |
| New Key Pair Entry Password         Enter New Password:         Confirm New Password:         OK         Cancel                                                                                                    | T E Entry Name                             | Algorithm                                                      | Key Size        | Certificate Expiry | Last Modified |
|                                                                                                    | KeyStore Type: JKS, Size: 0 Entries, Path: | New Key Pair Entry P<br>Enter New Passwo<br>Confirm New Passwo | assword ord: OK | Cancel             |               |

- \_ 0 23 Untitled-1 \* - KeyStore Explorer 5.1.1 File Edit View Tools Examine Help 🗋 🗀 🔚 (<> > | X 🐚 🏙 | 🎇 🎗 🕱 🚥 📵 | 🕱 🖸 Q 🔯 | 🕑 Untitled-1 \* × E Entry Name Algorithm Key Size Certificate Expiry Last Modified T **f** administrator (jiancha... RSA 2048 07/Jul/2025 11:14:35... 19/Aug/2015 10:29:5... 拆 - 33 Import Key Pair Key Pair Import Successful. OK KeyStore Type: JKS, Size: 1 Entry, Path: 'Untitled-1'
- g. The following message is displayed when the Key Pair is imported successfully.

h. Save the keystore (enter the same password from step f). When you Import the converted keystore you must enter the same password.

#### Note:

- The keystore used for client SDK must be in Java Keystore format (JKS).
- The Java Cryptography Extension KeyStore (JCEKS) or other formats are not supported.
- The keystore used for SDK must contain only one key-pair and nothing else. The password for this key-pair must be the same as the one for the keystore.
- Select ADMIN > Data Management > Connect Data Source then click Add data source and select UCMDB to activate the integration processes for the UCMDB data source.
- 3. Enter the relevant information, and select **CAC ENABLED** to enable the CAC feature.
- Provide the path to the Client Certificate. The client certificate can be located in the XS server. Once you have provided the path, XS uses it to setup a 2-way SSL authentication with the UCMDB server.
- 5. Click **Next** to test the connection.

# UI Description UCMDB Activation Page

The data warehouse is connected to UCMDB through high-level integration processes. A set of database views enables the extraction of the main UCMDB objects.

• With CAC:

| Data Source Wizard             |                            | ${\rm Help} \; \times \;$ |
|--------------------------------|----------------------------|---------------------------|
| UCMDB (Universal Configu       | ration Managment Database) |                           |
| *Instance name :               | ucmdb                      |                           |
| UCMDB Version :                | 10.11/10.2(CAC)            |                           |
| Time Zone :                    | Asia/Calcutta ~            |                           |
| Data Source Type :             | UCMDB ~                    |                           |
| *Certificate :                 |                            |                           |
| *Password :                    |                            |                           |
|                                |                            |                           |
| *Port :                        | 8080                       |                           |
| *Hostname/IP Address :         | 16.186.74.186              |                           |
| *Customer Name :               | Default Client             |                           |
| Initial Load Period (months) : | 6 ~                        |                           |
|                                |                            |                           |
|                                | Next Cano                  | el                        |

• Without CAC:

| Data Source Wizard           |                            | Help × |
|------------------------------|----------------------------|--------|
| UCMDB (Universal Configu     | ration Managment Database) |        |
| *Instance name :             | ucmdb                      |        |
| UCMDB Version :              | 10.0x/10.1x/10.2(NON_C 💙   |        |
| Time Zone :                  | Asia/Calcutta 🗸            |        |
| Data Source Type :           | UCMDB ~                    |        |
| *Username :                  | admin                      | - 1    |
| *Password :                  |                            |        |
| *Port :                      | Is Secured                 |        |
| *Hostname/IP Address :       | 16.186.74.186              | - 1    |
| *Customer Name :             | Default Client             | - 1    |
| Initial Load Period (months) | 6 ~                        |        |
|                              | Next Cano                  | :el    |

Mandatory fields are marked with a red asterisk.

User interface elements are described below:

| UI Element       | Description                                                                                                    |  |
|------------------|----------------------------------------------------------------------------------------------------|--|
| Instance name    | Enter a name for the data source instance you are activating.                                                              |  |
| UCMDB Version    | Select the relevant UCMDB version. For details, see the <i>Support Matrix</i> .<br>You can select to work with CAC or not. |  |
| Time Zone        | Select the time zone for the data source.                                                                                  |  |
| Data Source Type | UCMDB. This parameter is read only.                                                                                        |  |

| UI Element                                                                                               | Description                                                                                                    |  |
|----------------------------------------------------------------------------------------------------|----------------------------------------------------------------------------------------------------|--|
| Certificate                                                                                              | The location of the UCMDB server's certificate file.                                                                    |  |
| Password                                                                                                 | The password of the certificate file.                                                                                   |  |
| Username                                                                                                 | Enter the user name used to log on to CMDB. You must create a new integration user in UCMDB for integration with XS.    |  |
| Password                                                                                                 | Enter the password used to log on to CMDB. You must create a new integration password in UCMDB for integration with XS. |  |
| Is Secured                                                                                               | Select if the server host is secured.                                                                                   |  |
| Port                                                                                                    | The port number. The default value is 8080.                                                                             |  |
| Hostname/IP<br>AddressEnter the server hostname or IP address of the server where the UCMI<br>installed. |                                                                                                    |  |
| Customer Name                                                                                            | Used for tenant client purposes. If no username is given, then <b>Default Client</b> is displayed.                      |  |
| Initial Load<br>Period (months)                                                                          | Select the number of months from which you want the initial data loaded.                                                |  |

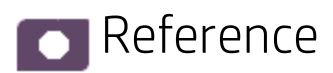

### List of Entities

List of Entities in Excel format

This document is available in the PDFs directory in the Installation DVD, is accessible from the Help Center page in the online Help Center (documentation library), or from the HP Software Product Manual Site (http://h20230.www2.hp.com/selfsolve/manuals).

# Configure CAC

This section explains how to configure Common Access Card (CAC) (Smart Card/PKI Authentication) on XS.

**Note:** In a distributed environment, the Administrator must configure both the DWH server and the XS server using the procedure provided below.

#### 1. Prepare certificates.

To prepare the root Certificate Authority (CA) certificate and client certificates for the XS server, copy the root CA certificate to the following path in the XS server: **\$HPXS\_HOME\agora\conf\keys** 

**Note:** Apache uses PEM format certificates, so that the root certificate provided by the customer must obey this rule.

If your certificate is DER binary format, please convert the binary certificate file into PEM format using one of the following methods:

- Convert DER to PEM using: \$ openssl x509 -inform der -in certificate.cer -out certificate.pem
- Convert it with the online tool: https://www.sslshopper.com/ssl-converter.html

#### 2. Configure the root CA in the XS Server.

Edit the **%HPXS\_HOME%\agora\webserver\conf\extra\httpd-ssl.conf** configuration file. In the file, add following lines to enable the SSL authentication:

```
SSLCACertificateFile "../conf/keys/ca.cer "
JkOptions +ForwardSSLCertChain
<Location /bsf >
        SSLVerifyClient optional
        SSLVerifyDepth 10
        SSLOptions +StdEnvVars +ExportCertData
```

</Location>

The highlighted values can vary depending on your CA certificate file name and verification depth.

Make sure the CA certificate (ca.cer file) is located in the **%HPXS\_HOME%\agora\conf\keys** folder.

3. Enable CAC mode in the XS Server.

In the XS server, edit the **%HPXS\_** HOME%\agora\glassfish\glassfish\domains\BTOA\config\conf\cac.properties property file.

a. Enable CAC mode.

Mark the following flag as true to enable CAC. The default value is false. **isCACEnabled=true** 

b. Set the Distinguished Name (DN) field for certificate extraction.

The following flag is used to indicate which field is "login name". certificateFieldExtractDN=<certificate\_standard>

| Certificate Details          |                                                    |                                           |                                                     |                                                                               |   |
|------------------------------|----------------------------------------------------|-------------------------------------------|-----------------------------------------------------|-------------------------------------------------------------------------------|---|
| General                      | Details                                            | Certification Path                        |                                                     |                                                                               |   |
| Show:                        | <all></all>                                        |                                           | •                                                   | ]                                                                             |   |
| Field                        |                                                    |                                           | Value                                               |                                                                               | * |
| 📴 Vali                       | id from<br>id to                                   |                                           | 2015年3月<br>2016年3月                                  | 3日 8:00:00<br>3日 7:59:59                                                      |   |
| 🔄 Sub                        | oject                                              |                                           |                                                     | ⊇hp.com, Smart Ca                                                             | Ξ |
| Pub<br>CRI<br>Aut            | olic key<br>L Distribut<br>thority Ke<br>piect Key | tion Points<br>y Identifier<br>Identifier | RSA (2048<br>[1]CRL Dist<br>KeyID=37<br>9d 17 16 10 | Bits)<br>tribution Point: Distr<br>ed f7 15 79 2d 30 a<br>0 e5 4b 0b 59 76 c5 |   |
| - Sub                        | niect Alter                                        | mative Name                               | Other Nam                                           | e Princinal Name =li                                                          | Ŧ |
| E = 1                        |                                                    |                                           |                                                     |                                                                               |   |
| Edit Properties Copy to File |                                                    |                                           |                                                     |                                                                               |   |
|                              |                                                    |                                           |                                                     | C                                                                             | К |

where **<certificate\_standard>** can be either **SUBJECT.E** or **SUBJECT.CN**. See the following example:

c. Enforce the client certificate validation using the following flag:

#### validationEnforced=<true|false>

- true. all validation strategies are enforced.
- false. the following validation strategies are ignored: LOCAL\_CRL, ONLINE\_CRL and so on.
- d. Choose validation strategy.

#### For example: validationStrategy=<validation\_strategy>

where <validation\_strategy> can be:

- **LOCAL\_CRL.** Local Certificate Revocation Location (CRL) validation. Then make sure that CRLStoreLocation is set as shown below.
- **ONLINE\_CRL.** Online CRL validation. Then make sure that CRLDownloadURL is set as shown below.

- OCSP OCSP. Validation. Then make sure that OCSPResponderURL is set as shown below. OCSP stands for Online Certificate Status Protocol.
- CER TYPE. Smart card certificate validation.
- **EXPIRATION.** Certificate expiration validation.

Note: The validation strategy can be a combination of these values and the delimiters are commas. For example:

validationStrategy=CER\_TYPE, EXPIRATION

e. Set the root certificate path. RootCertPath=<root\_certificate\_path>

where <root\_certificate\_path> is used for validation strategy. It can be: LOCAL\_CRL, ONLINE\_CRL, or OCSP.

f. Set the store path. CRLStoreLocation=LOCAL CRL

This is used for validation strategy.

g. Set the online CRL URL Path. CRLDownloadURL=ONLINE\_CRL

This is used for validation strategy.

h. Set the OCSP Responder URL. OCSPResponderURL=OCSP

This is used for validation strategy.

i. Set the OCSP Server cert. OCSPServerCertPath=OCSP

This is used for validation strategy. If the value is not set, the OCSP Server cert used RootCert instead.

#### 4. Customize the content of the splash screen.

Once CAC is enabled, you MUST configure the splash screen to show a popup dialog that displays agreement terms to the end user. The end user MUST agree to the terms to continue after choosing the certificate for login.

The customized splash screen can be configured with pure html code in the following file: %HPXS

HOME%\agora\glassfish\glassfish\domains\BTOA\applications\bsf\splashScreen.html

#### The splash screen with the default content is as follows:

#### **HP IT Executive Scorecard**

HP IT Executive Scorecard is a strategy enabler that enables executives to continuously improve their business by measuring what happened and what is happening, analyzing that information, and planning new strategies using the gathered information. This enables a better strategy execution resulting in a reduction of cost and risk, and an increase in quality and value.

#### The following topics provide the main steps to follow to get started with the Studio and the Dashboard:

- · Learn about how the Executive Dashboard can help the challenges facing Executives.
- Make sure the HP IT Executive Scorecard settings are configured.
- Make sure the HP IT Executive Scorecard users and permissions are configured.
- Create and activate Scorecards, Perspectives, Objectives, Metrics, and KPIs.
- Enrich the Dashboard contents with Metric Breakdowns and KPIs, overrides, Cascading Scorecards, and more.
- · Review the out-of-the-box Executive pages, add components to pages, create your own components, or create your own pages.
- The Executive user can now view and analyze the relevant business objectives.
- Perform the maintenance of HP IT Executive Scorecard.

5. Install the client certificate in the client browser.

In the client browser, select Internet Options.

| indows Internet Explorer                                                                                                    |                                                                                                    |
|----------------------------------------------------------------------------------------------------|----------------------------------------------------------------------------------------------------|
| P 🛛 🔀 🔿 Waiting for smpink.fpazsh.com 🗙                                                                                                    | 🟠 🛣                                                                                                    |
| Security Configuration is enabled<br>Configuration is currently enabled on your server. This configures a null<br>and intranet Web sites. The configuration also reduces the exposure (                                                                                                    | Print File Safety                                                                                              |
| complete list of the security settings in this configuration, see <u>Effects o</u><br>event Web sites from displaying correctly in Internet Explorer and res<br>laming Convention (UNC) shares. If you want to browse a Web site th<br>sabled, you can add the Web site to the inclusion lists in the Local intra<br><u>internet Explorer Enhanced Security Configuration</u> . | Add site to Start menu<br>View downloads Ctrl+J<br>Manage add-ons<br>F12 developer tools<br>Go to pinned sites |
|                                                                                                    | Internet options<br>About Internet Explorer                                                                    |

#### Click Content > Certificates:

| Internet Explorer Enbanced Security Configuration is enabled - Window         Internet Options       ? ×         General Security Privacy Content Connections Programs Advanced         Certificates         Use certificates for encrypted connections and identification.         Clear SSL state       Certificates         AutoComplete         Certificates         Interned purpose: <all>         Personal       Other People         Interned To       Issued By         Expiratio       Friendly N</all> | rity Configuration<br>rity Configuration<br>ration is currently enable<br>tranet Web sites. The office<br>te list of the security so<br>Veb sites from displaying<br>Veb sites from displaying<br>C) shate<br>the web<br>ced Se<br>Vame |
|----------------------------------------------------------------------------------------------------|----------------------------------------------------------------------------------------------------|
| Import Export Remove                                                                                                    | Advanced                                                                                                    |
| Learn more about <u>certificates</u>                                                                                                    | View                                                                                                    |

.

| Conternet Explorer Enhanced Security Configuration is enabled - Wi                                                                                                    | indows Internet Explorer                                                                                                    |
|----------------------------------------------------------------------------------------------------|----------------------------------------------------------------------------------------------------|
| Internet Options           General         Security         Privacy         Content         Connections         Programs         Advance           Certificates                                                                                                    | Image: Constraint of the security of the security settings in this configuration also reduces the exposure of your server is list of the security settings in this configuration, see Effects of Internet Explorer and restrict access to the security are setting in the security in Internet Explorer and restrict access to the security are setting in the security in Internet Explorer and restrict access to the security are setting in the security in Internet Explorer and restrict access to the security are setting in the security in Internet Explorer and restrict access to the security are setting in the security in Internet Explorer and restrict access to the security setting in the security in Internet Explorer and restrict access to the security setting in the security in Internet Explorer and restrict access to the security setting in the security in Internet Explorer and restrict access to the security setting in the security in Internet Explorer and restrict access to the security setting in the security in Internet Explorer and restrict access to the security setting in the security in Internet Explorer and restrict access to the security setting in the security in Internet Explorer and restrict access to the security setting in the security in Internet Explorer and restrict access to the security setting in the security setting in the security |
| Certificates       Certific         Intended purpose: <all>         Personal       Other People       Intermediate Certification Authorities         Issued To       Issued By       Expiratio         Import       Export       Remove         Certificate intended purposes       Certificate intended purposes</all> | cate Import Wizard       Image: Steel Steel           |
| Learn more about <u>certificates</u>                                                                                                    | <back, next=""> Cancel</back,>                                                                                                    |
|                                                                                                    |                                                                                                    |

Enter the path to the file you want to import:

|    | Certificate Import Wizard                                                                | Internet<br>sted site: |
|----|------------------------------------------------------------------------------------------|------------------------|
|    | File to Texpert                                                                          |                        |
|    | Specify the file you want to import.                                                     |                        |
| :  |                                                                                          |                        |
| io | File name:                                                                               |                        |
|    | C:\Builds\shihai.zhang.pf× Browse                                                        |                        |
|    |                                                                                          |                        |
|    | Note: More than one certificate can be stored in a single file in the following formats: |                        |
|    | Personal Information Exchange- PKCS #12 (.PFX,.P12)                                      |                        |
|    | Cryptographic Message Syntax Standard- PKCS #7 Certificates (.P7B)                       |                        |
|    | Microsoft Serialized Certificate Store (.SST)                                            |                        |
|    |                                                                                          |                        |
| -  |                                                                                          |                        |
|    |                                                                                          |                        |
|    |                                                                                          |                        |
|    | Learn more about <u>certificate file formats</u>                                         |                        |
|    |                                                                                          |                        |
|    |                                                                                          |                        |
|    | < Back Next > Cancel                                                                     |                        |
|    |                                                                                          |                        |
|    |                                                                                          |                        |

#### Enter the password:

|                                                                                                    | •     |
|----------------------------------------------------------------------------------------------------|-------|
| Certificate Import Wizard                                                                                                    | ×     |
| Password                                                                                                    |       |
| To maintain security, the private key was protected with a password.                                                                          |       |
|                                                                                                    |       |
| Type the password for the private key.                                                                                                    |       |
| Password:                                                                                                    |       |
| •••••                                                                                                    |       |
|                                                                                                    |       |
| Enable strong private key protection. You will be prompted every time the<br>private key is used by an application if you enable this option. |       |
| Mark this key as exportable. This will allow you to back up or transport your keys at a later time.                                           |       |
| Include all extended properties.                                                                                                    |       |
| Learn more about protecting private keys                                                                                                    |       |
|                                                                                                    |       |
|                                                                                                    |       |
| <back next=""> Co</back>                                                                                                    | ancel |

| rtifi                                         | icate Import Wizard 🛛 🛛 🔀                                                                                   |  |
|-----------------------------------------------|----------------------------------------------------------------------------------------------------|--|
| Ce                                            | ertificate Store                                                                                            |  |
|                                               | Certificate stores are system areas where certificates are kept.                                            |  |
|                                               |                                                                                                    |  |
|                                               | Windows can automatically select a certificate store, or you can specify a location for<br>the certificate. |  |
|                                               | $igodoldsymbol{	imes}$ Automatically select the certificate store based on the type of certificate          |  |
| Place all certificates in the following store |                                                                                                    |  |
|                                               | Certificate store:                                                                                          |  |
|                                               | Personal Browse                                                                                             |  |
|                                               | ·                                                                                                    |  |
|                                               |                                                                                                    |  |
|                                               |                                                                                                    |  |
|                                               |                                                                                                    |  |
|                                               |                                                                                                    |  |
| Lea                                           | arn more about <u>certificate stores</u>                                                                    |  |
|                                               |                                                                                                    |  |
|                                               |                                                                                                    |  |
|                                               |                                                                                                    |  |
|                                               | <pre></pre>                                                                                                 |  |

| Certificate Import Wizard |                                              | ×                      |
|---------------------------|----------------------------------------------|------------------------|
|                           | Completing the Certi<br>Wizard               | ificate Import         |
|                           | You have specified the following se          | ttings:                |
|                           | Certificate Store Selected by Use<br>Content | r Personal<br>PFX      |
|                           | File Name                                    | C:\Builds\shihai.zhanç |
|                           | <b>                                     </b> |                        |
| -                         |                                              |                        |
| -                         | < Back                                       | Finish Cancel          |

| CI | lick | Next   |
|----|------|--------|
|    | IUN  | INCAL. |

| Certificates Intended purpose: <a>All&gt;</a> Personal Other People Intermediate Certification Authorities 1 | Solution (C) Shares. If you want to provide a web site the set of the inclusion lists in the Local intra     ced Security Configuration. |
|----------------------------------------------------------------------------------------------------|----------------------------------------------------------------------------------------------------|
| Issued To Issued By Expiratio.                                                                               | Importing a new private signature key                                                                                                    |
| Import Export Remove Certificate intended purposes                                                           | An application is creating a Protected item. CryptoAPI Private Key Security level set to Medium OK Cancel Details                        |
| Learn more about <u>certificates</u>                                                                         | Close                                                                                                    |

| Certificates<br>Intended purpose: | <all></all>                     |                                               | ×                  | e Web site to the inclusion lis<br>ced Security Configuration. |
|-----------------------------------|---------------------------------|-----------------------------------------------|--------------------|----------------------------------------------------------------|
| Personal Other Peo                | ple   Intermediate Certificatio | n Authorities   Trusted<br>  Expiratio   Frie | Root Certification |                                                                |
|                                   |                                 |                                               | Certificate I      | mport Wizard                                                   |
| Import Ex                         | port Remove                     |                                               |                    | ОК                                                             |
| Learn more about <u>cert</u>      | ificates                        |                                               | View               |                                                                |

| Certificates                         |                              |                  | ×                           |
|--------------------------------------|------------------------------|------------------|-----------------------------|
|                                      |                              |                  | <b></b>                     |
| Intended polipose. J CAII2           | ,<br>                        |                  |                             |
| Personal Other People In             | ntermediate Certification Au | ithorities   Tru | sted Root Certification 💶 🕨 |
| Issued To                            | Issued By                    | Expiratio        | Friendly Name               |
| Shi-Hai Zhang                        | Hewlett-Packard Priva        | 6/26/2016        | Class B for shihai          |
|                                      |                              |                  |                             |
|                                      |                              |                  |                             |
|                                      |                              |                  |                             |
|                                      |                              |                  |                             |
|                                      |                              |                  |                             |
|                                      |                              |                  |                             |
|                                      |                              |                  |                             |
| Import Export                        | Remove                       |                  | Advanced                    |
|                                      |                              |                  |                             |
| Certificate intended purpose         | :5                           |                  |                             |
|                                      |                              |                  | View                        |
|                                      |                              |                  |                             |
| Learn more about <u>certificates</u> | i i                          |                  | Close                       |
|                                      |                              |                  |                             |

#### 6. Restart the XS server.

When performing a logon, the end user is now required to provide CAC credentials before accessing the XS application from a browser.

| 📻 Request For Permission to    | ) Use a Key 🛛 🗙                                                                 |
|--------------------------------|---------------------------------------------------------------------------------|
| Grant or deny this application | on permission to use this key                                                   |
| Key nam                        | e: Application supplied name for the key<br>Grant permission<br>Deny permission |
| View key details               | OK Cancel                                                                       |

Note that if you work with Chrome or Firefox you must make sure to follow a similar procedure for these browsers.

**Note:** The <HPXS>\agora\glassfish\glassfish\domains\BTOA\logs\cac.log is issued when the user certification is revoked.

### Example of a CAC Configuration

#### Precondition:

#### 1. Certification files:

We have the following certification files.

- Trust Anchor CRL CP.01.01.crl
- Trust Anchor CP.01.01.crt
- Intermediate CRL CP.01.02.crl
- Intermediate Certificate CP.01.02.crt
- End User Certificate CP.01.02.p12

#### where:

- Trust Anchor CP.01.01.crt: The CA certification.
- Trust Anchor CRL CP.01.01.crl: The certification revocation list by CA certification.
- Intermediate Certificate CP.01.02.crt: The sub CA certification, which is issued by above CA.
- Intermediate CRL CP.01.02.crl: The certification revocation list by the sub CA certification.
- End Certificate CP.01.02.p12: The end user certification, which is issued by the sub CA certification. If the end user certification is issued by CA certification, the sub certification is not needed.
- 2. Relations: The end user is issued by sub CA, sub CA is issued by CA.

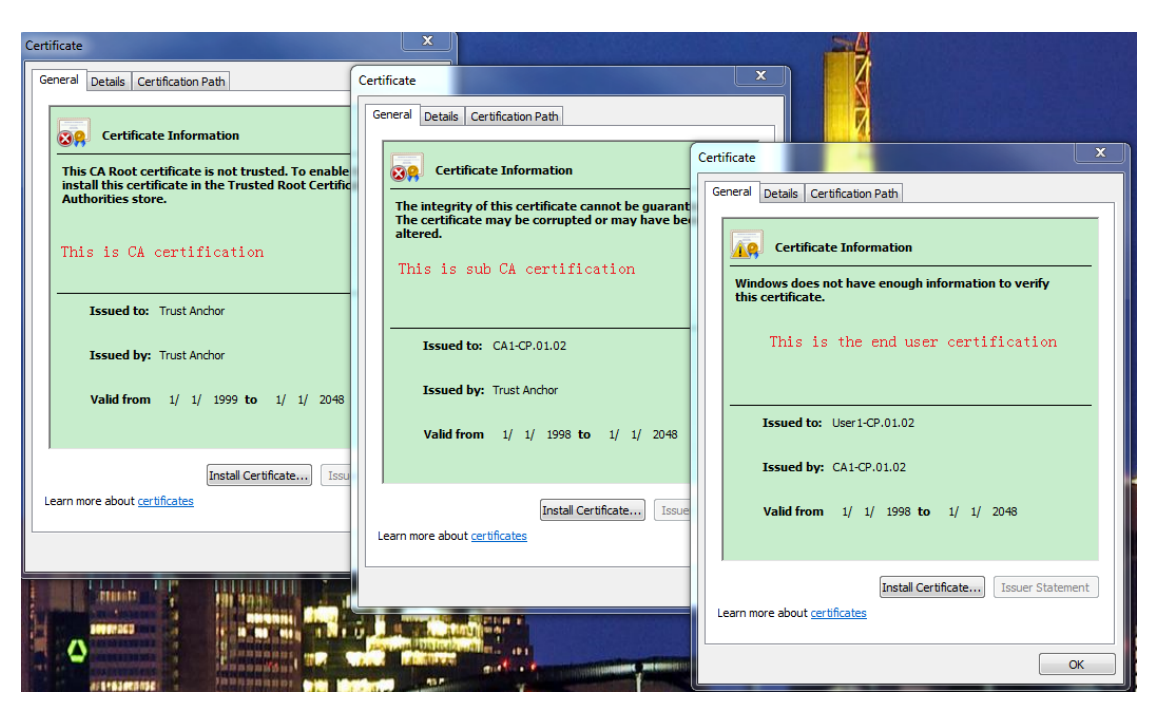

3. End User Certification:

**Note:** The SUBJECT.CN for the end user certification is : **User1-CP.01.02**. It is the logon name in this example, so make sure you have such a logon user in already in the XS application.

End User certification details:

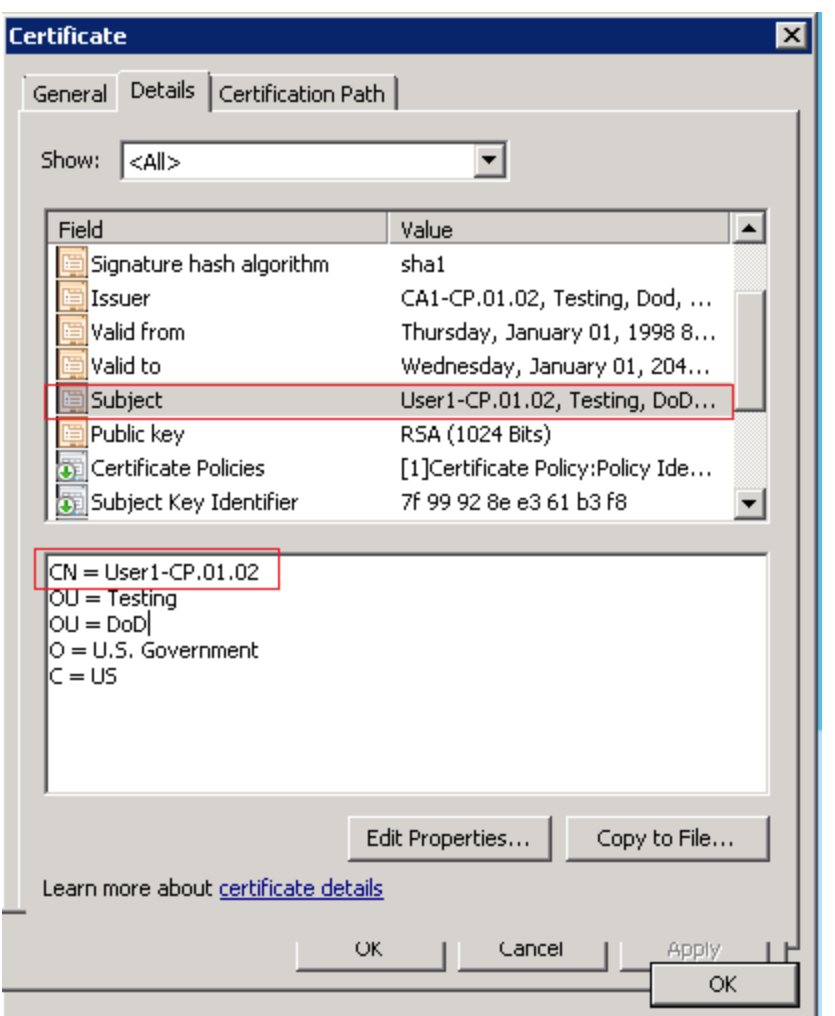

XS application logon user:

| ər                            | • ₽ ×   | SMF     | PINK.smpinF | U_PRINCIPAL    |               |           |   |
|-------------------------------|---------|---------|-------------|----------------|---------------|-----------|---|
| 8 E = T S                     |         |         | ID          | LOGIN_NAME     | PASSWRD       | UNIQUE_ID |   |
| ⊞ dbo.BSFU_GROUP_ROLES        | <b></b> | •       | 917504      | User1-CP.01.02 | {SSHA256}IKBA | 24395     |   |
| 🕀 🧾 dbo.BSFU_GROUPS           |         |         | 1146880     | George         | {SSHA256}Ro6X | 34908     |   |
| 🕀 📰 dbo.BSFU_PRINCIPAL        |         |         | • " " '     | • • • • •      | • • • • •     | • " " (   | - |
| 🕀 🥅 dbo.BSFU_PRINCPL_ATTR     |         | <u></u> | NULL        | NULL           | NULL          | NULL      |   |
| 표 🔲 dbo.BSFU_PRINCPL_ATTR_VAL |         |         |             |                |               |           |   |
| 표 🔲 dbo.BSFU_PRINCPL_GROUP    |         |         |             |                |               |           |   |
|                               |         |         |             |                |               |           |   |

#### **Configure CA certification**

On the XS application server (Do the following on the XS application server if you have a distributed configuration)

- 1. Copy the above certification files to %HPXS\_HOME%\agora\conf\keys.
- 2. Edit the **%HPXS\_HOME%**\agora\webserver\conf\extra\httpd-ssl.conf configuration file, as shown below.

```
C:\HPX5\agora\webserver\conf\extra\httpd-ssl.conf - Notepad++
File Edit Search View Encoding Language Settings Macro Run Plugins Window ?
 ) 🖶 🖹 🖻 🔈 💪 🏑 🗅 🛅 🗩 🕑 📾 🐜 🔍 🔍 ⊑ 🔤 🚍 🗐 🏋 🖉 🗩 🖬 🖉
😑 httpd-ssl.conf 🔚 cac.properties
 22
 23 JkMountCopy On
 24
 25 SSLEngine on
 26
 27 SSLCertificateFile "../conf/keys/btoa.host.hp.com.cert.pem"
 28
 29 SSLCertificateKeyFile "../conf/keys/btoa.host.hp.com.key.pem"
 30
 31 SSLCACertificateFile "../conf/keys/Trust Anchor CP.01.01.crt"
 32 JkOptions +ForwardSSLCertChain
 33 <Location /bsf >
 34
            SSLVerifyClient optional
 35
             SSLVerifyDepth 10
 36
             SSLOptions +StdEnvVars +ExportCertData
 37
     </Location>
 38
     #BrowserMatch ".*MSIE.*" \setminus
 39
 40
           nokeepalive ssl-unclean-shutdown \
     #
              downgrade-1.0 force-response-1.0
 41
     #
 42
 43
 44 CustomLog "../webserver/logs/ssl request.log" \
               "%t %h %{SSL PROTOCOL}x %{SSL CIPHER}x \"%r\" %b"
 45
 46
 47 </VirtualHost>
 48
```

3. Enable the CAC mode:

#### Edit the %HPXS\_

HOME%\agora\glassfish\glassfish\domains\BTOA\config\conf\cac.properties property file, as shown below:

```
C:\HPXS\agora\glassfish\glassfish\domains\BTOA\config\conf\cac.properties - Notepad++
ile Edit Search View Encoding Language Settings Macro Run Plugins Window ?
🔚 httpd-ssl.conf 📄 cac.properties

    # The flag used to open CAC mode
    #==== Default value - false
    isCACEnabled=True

  5 # The flag used to indicate which field is "login name"
6 certificateFieldExtractDN=SUBJECT.CN
  8 #oidMap an OID map, where each key is an object identifier in String form
9 #eg:"E:1.2.840.113549.1.9.1" mutiple mappings seperated by comma
 10 certificateOIDMapping=
 12 # The flag used to indicate the requirement of validation
13 #==== Default value - true
 14 validationEnforced=true
 16 # validation strategy
 17 # optional values :LOCAL_CRL,ONLINE_CRL,OCSP,CER_TYPE,EXPIRATION
18 # Delimiters is comma.eg:CER TYPE,EXPIRATION
 19 validationStrategy=EXPIRATION,LOCAL_CRL
20 21 #Root Cert Path
22 #==== This value is used for validation strategy:LOCAL_CRL,ONLINE_CRL,OCSP.
 23 RootCertPath=C:/HPXS/agora/conf/keys/Trust Anchor CP.01.01.crt,C:/HPXS/agora/conf/keys/Intermediate Certificate CP.01.02.crt
 24
 25 #CRL store path
 26 #==== This value is used for validation strategy:LOCAL_CRL
27 CRLStoreLocation=C:/HPXS/agora/conf/keys/Trust Anchor CRL CP.01.01.crl,C:/HPXS/agora/conf/keys/Intermediate CRL CP.01.02.crl
 28
 29 #online CRL URL Path
30 #==== This value is used for validation strategy:ONLINE_CRL
 31 CRLDownloadURL=
 32
33 #OCSP Responder URL
34 #==== This value is used for validation strategy:OCSP
 35 OCSPResponderURL=
 36
 37 #OCSP Server cert
 38 #==== This value is used for validation strategy:OCSP
 39 #==== if this value is not indicated ,it would use RootCert instead
 40 OCSPServerCertPath=
```

- 4. Restart the XS service.
- Install the End Certificate CP.01.02.p12 certification to your browser according to the steps that mentioned above:

| l oain to X5 - Windows Inf<br>Internet Options                       | ernet Explorer             | 2 2                     | ส                   |
|----------------------------------------------------------------------|----------------------------|-------------------------|---------------------|
| Certificates                                                         |                            |                         |                     |
|                                                                      |                            |                         |                     |
| Intended purpose:   <a< td=""><td>  &gt;</td><td></td><td></td></a<> | >                          |                         |                     |
| Personal Other People                                                | Intermediate Certification | Authorities Trusted Roo | t Certificatior 💶 🕨 |
| Issued To                                                            | Issued By                  | Expiratio Friendly      | / Name              |
| 🔙 User1-CP.01.02                                                     | CA1-CP.01.02               | 1/1/2048 My Cerl        | tificate            |
|                                                                      |                            |                         |                     |
| Import Export.                                                       | Remove                     |                         | Advanced            |
| Certificate intended purpo                                           | oses                       |                         | View                |
| Learn more about <u>certificat</u>                                   | es                         |                         | Close               |
|                                                                      | ОКС                        | ancel Apply             | 1                   |

You can now log on to the XS application using the end user certification via CAC.

## **Decimal Precision**

The decimal precision used in displays in Business Analytics is as follows:

• **Studio/Dashboard/Explorer.**By default, the values of KPIs and Metrics are displayed with a maximum of 6 digits (default) (for example: 123456) and if needed a decimal point (123.456).

Digits after the decimal point are rounded to 5 digits maximum. For example: 456.7893 is rounded to 456.789.

Digits before the decimal point are rounded to 3 digits maximum. If there are more than 3 digits before the decimal point, K, M, or T are used to indicate the correct value. For example: 3300122.111 is displayed as 3.300 M, and 999999 is displayed as 999.999 K.

| KPI View |                |
|----------|----------------|
| Ga       | auge(1)(0) ≡   |
|          |                |
|          |                |
|          |                |
|          |                |
|          |                |
|          |                |
| Y-1      | DOO.888K%      |
| -1M      | 50.1K          |
|          |                |
|          |                |
|          |                |
| - 🛛      | FY2013/11(Nov) |
|          |                |

• Thresholds in Studio.

Because the threshold fields in the Studio are where you enter the threshold values, the thresholds display all the digits before the decimal point. Nevertheless, if you configure a KPI threshold with more than 3 digits after the decimal point, they are rounded to 3 digits. For example:

|      |          |          |          |          | anni –   |
|------|----------|----------|----------|----------|----------|
| -100 | 13715060 | 36123929 | 55136524 | 7287.457 | 23456789 |
|      |          |          |          |          |          |

The Administrator can change the default using one of the following options:

- in Admin > Settings > Dashboard Settings, you can specify a total number of digits (between 3 and 6) in the Total number of digits displayed for KPI/Metric results setting. Note that the number of digits before the decimal point is up to 3 with a K, M, or T indication when needed.
- in Admin > Settings > Dashboard Settings, you can specify the number of digits (between 0 and 5) after the decimal point in the Max number of digits after decimal point setting.

Note that the two settings must work together. The **Total number of digits displayed for KPI/Metric results** setting decides the total number of digits that is displayed while the **Max number of digits after decimal point** setting provides the number of digits that is displayed after the decimal point depending on the number of digits of the number.

|                                                             | Number     |          |              |  |
|-------------------------------------------------------------|------------|----------|--------------|--|
| Settings                                                    | 123.123456 | 1.123456 | 12345.123456 |  |
| Total number of digits displayed for KPI/Metric results = 6 | 123.123    | 1.12345  | 12.3451 K    |  |
| Max number of digits after decimal point = 5                |            |          |              |  |
| Total number of digits displayed for KPI/Metric results = 3 | 123        | 1.12     | 12.3 K       |  |
| Max number of digits after decimal point = 5                |            |          |              |  |
| Total number of digits displayed for KPI/Metric results = 6 | 123.12     | 1.12     | 12.34 K      |  |
| Max number of digits after decimal point = 2                |            |          |              |  |

# XS 9.50 Patch 03 for Windows

# Defects Corrected in the XS 9.50 Patch 03 for Windows

XS 9.50 Patch 03 for Windows supersedes the XS 9.50 Patch 02 for Windows and the XS 9.50 Patch 01 for Windows.

XS 9.50 Patch 03 for Windows corrects the following:

| Change<br>Request | Description                                                                                                    |
|-------------------|----------------------------------------------------------------------------------------------------|
| QCCR8B21176       | DWH - SM - PERSON/ORG/NODE/APPLICATION/CI/ASSET/MODEL/LOCATION.MD_<br>BUSINESS_KEY should support non-sensitive case.                                                                              |
| QCCR8B21252       | DWH - SM-backfill control has performance issues.                                                                                                    |
| QCCR8B21333       | LDAP - The User/RootGroups/SearchGroups/ list is blank when the results set is larger than the MaxPageSize configure of LDAP server.                                                               |
| QCCR8B21452       | SM - Update MSI template to update the Datetime lookup method should be '=' to resolve performance issue.                                                                                          |
| QCCR8B21536       | LDAP- We cannot add view role to the ldap groups in the UserManagement page.                                                                                                    |
| QCCR8B21537       | Login Error- An error message (Google java null point error) pops up when first time<br>logon XS after configure LDAP.                                                                             |
| QCCR8B21587       | Date format is always in US format.                                                                                                    |
| QCCR8B21682       | DWH - SM - If the foreign key points to<br>PERSON/ORG/NODE/APPLICATION/CI/ASSET/MODEL/LOCATION.MD_BUSINESS_KEY, it is<br>always equal to -2.                                                       |
| QCCR8B21704       | The KPI View component incorrectly displayed after it is changed to a historical chart when wiring from the Objective in Perspective (containing more than two Objectives) of Cascading Scorecard. |
| QCCR8B22091       | 'Generate URL' for dashboard page disappears in IE9 and IE10.                                                                                                    |

# Enhancements Added in the XS 9.50 Patch 03 Revision 1 for Windows

The enhancements added to the Patch are as follows:

| Change<br>Request | Description                                                                                                    |
|-------------------|----------------------------------------------------------------------------------------------------|
| QCCR8B20938       | SM PinkVerify                                                                                                    |
|                   | New KPIs, compliant with PinkVERIFY <sup>™</sup> , were added to Patch 03 Revision 1 for<br>Windows. Refer to "List of KPIs and Metrics" in the <i>SM Content Acceleration Pack Guide</i><br>that is part of the patch package for a detailed description of these new KPIs. Note<br>that some of these KPIs have a version limitation that is provided in the detailed<br>description. |
|                   | The documents that accompany the patch are (click go to download the document from the Support Site (https://softwaresupport.hp.com/group/softwaresupport/home)):                                                                                                    |
|                   | • HP IT Executive Scorecard XS 9.50 Patch 03 Revision 1 for Windows go                                                                                                    |
|                   | CAP_SM Content Acceleration Pack Guide go                                                                                                    |
|                   | • Content Reference Guide for the Integration with HP Service Manager go                                                                                                    |
|                   | • Support Matrix go                                                                                                    |
|                   | The patch is available at: go                                                                                                    |
| QCCR8B20943       | SA 10.2 support                                                                                                    |
| QCCR8B21572       | Page filter to affect 'Scorecard component                                                                                                    |

### New Certifications

Supported Integrations: HP Service Manager9.40 and HP Server Automation 10.2.

# XS 9.50 Patch 02 for Windows

# Defects Corrected in the XS 9.50 Patch 02 for Windows

XS 9.50 Patch 02 for Windows supersedes the XS 9.50 Patch 01 for Windows.

XS 9.50 Patch 02 for Windows corrects the following:

| Change<br>Request | Symptoms                                                                                                    |
|-------------------|----------------------------------------------------------------------------------------------------|
| QCCR8B20895       | Context Designer: Excel file loading issue.                                                                               |
| QCCR8B20934       | Log Portal does not work on distribution model.                                                                           |
| QCCR8B20936       | Initial load has performance issue.                                                                                       |
| QCCR8B20941       | CSA billing is incorrect if the XS ETL is not set to run daily.                                                           |
| QCCR8B21023       | XS950 doesn't perform the calculation for the option initial_price and recurring_price in CSA.                            |
| QCCR8B21104       | XS950 will use the resource provider of the parent node if the current node doesn't have resource provider in CSA design. |
| QCCR8B21122       | XS950 only support English in the Scorecard component.                                                                    |
| QCCR8B21145       | XS950 will get a hang issue during a KPI calculation.                                                                     |
| QCCR8B21250       | Missing org page in CSA and CSA_CSP_DEMO.                                                                                 |
| QCCR8B21251       | XS950 filter the consumer from userlist.                                                                                  |
| QCCR8B21302       | XS950 will produce a Java Applet unreachable error when log on XS.                                                        |
| QCCR8B21325       | XS950 application is getting stuck on Loading Data API after login.                                                       |
| QCCR8B21326       | Cannot run insecure content of XS in Chrome.                                                                              |

# Enhancements Added in the XS 9.50 Patch 02 for Windows

The enhancements added to the XS 9.50 Patch 02 for Windows are as follows:

| Change<br>Request | Description                                                                                          |
|-------------------|----------------------------------------------------------------------------------------------------|
| QCCR8B20907       | Android platforms are now supported.                                                                 |
| QCCR8B20935       | The JDBC Driver was updated to 4.0.                                                                  |
| QCCR8B20937       | Delta load was optimized.                                                                            |
| QCCR8B20942       | Data filter in CSA bundle pages and reports by organization name and consumer name is now supported. |
| QCCR8B20972       | The one server design in CSA is now supported.                                                       |
| QCCR8B21119       | KPIs can be sorted in the Studio and in Explorer.                                                    |
| QCCR8B21127       | The sorting for Perspectives, Objectives and Child KPIS is now supported in the Cascade Scorecard.   |

### New Certifications

Client Environments and Optional Software: Microsoft Exchange 2013

Supported Integrations: HP Server Automation10.1, HP Cloud Service Automation4.2 and 4.1.

**Report tool:** Xcelsius Reports Viewer component supports the new SAP® Business Objects Dashboards 4.1 (Xcelsius dashboards) format.xlf.

# XS 9.50 Patch 01 for Windows

XS 9.50 Patch 01 for Windows corrects security issues.

## Legal Notices

#### Warranty

The only warranties for HP products and services are set forth in the express warranty statements accompanying such products and services. Nothing herein should be construed as constituting an additional warranty. HP shall not be liable for technical or editorial errors or omissions contained herein.

The information contained herein is subject to change without notice.

#### **Restricted Rights Legend**

Confidential computer software. Valid license from HP required for possession, use or copying. Consistent with FAR 12.211 and 12.212, Commercial Computer Software, Computer Software Documentation, and Technical Data for Commercial Items are licensed to the U.S. Government under vendor's standard commercial license.

#### **Copyright Notice**

© Copyright 2011-2015 Hewlett-Packard Development Company, L.P.

#### **Trademark Notices**

Microsoft® and Windows® are U.S. registered trademarks of Microsoft Corporation.

AMD is a trademark of Advanced Micro Devices, Inc.

Intel and Xeon are trademarks of Intel Corporation in the U.S. and other countries.

Oracle and Java are registered trademarks of Oracle and/or its affiliates.

## **Documentation Updates**

The title page of this document contains the following identifying information:

- Software Version number, which indicates the software version.
- Document Release Date, which changes each time the document is updated.
- Software Release Date, which indicates the release date of this version of the software.

To check for recent updates or to verify that you are using the most recent edition of a document, go to: https://softwaresupport.hp.com

This site requires that you register for an HP Passport and sign in. To register for an HP Passport ID, go to: https://hpp12.passport.hp.com/hppcf/createuser.do

Or click the **Register** link at the top of the HP Software Support page.

You will also receive updated or new editions if you subscribe to the appropriate product support service. Contact your HP sales representative for details.

## Support

Visit the HP Software Support Online web site at: https://softwaresupport.hp.com

This web site provides contact information and details about the products, services, and support that HP Software offers.

HP Software online support provides customer self-solve capabilities. It provides a fast and efficient way to access interactive technical support tools needed to manage your business. As a valued support customer, you can benefit by using the support web site to:

- · Search for knowledge documents of interest
- · Submit and track support cases and enhancement requests
- Download software patches
- Manage support contracts
- Look up HP support contacts
- · Review information about available services
- · Enter into discussions with other software customers
- Research and register for software training

Most of the support areas require that you register as an HP Passport user and sign in. Many also require a support contract. To register for an HP Passport ID, go to:

#### https://hpp12.passport.hp.com/hppcf/createuser.do

To find more information about access levels, go to:

#### https://softwaresupport.hp.com/web/softwaresupport/access-levels

**HP Software Solutions Now** accesses the HPSW Solution and Integration Portal Web site. This site enables you to explore HP Product Solutions to meet your business needs, includes a full list of Integrations between HP Products, as well as a listing of ITIL Processes. The URL for this Web site is http://h20230.www2.hp.com/sc/solutions/index.jsp

## About this PDF Version of Online Help

This document is a PDF version of the online help. This PDF file is provided so you can easily print multiple topics from the help information or read the online help in PDF format. Because this content was originally created to be viewed as online help in a web browser, some topics may not be formatted properly. Some interactive topics may not be present in this PDF version. Those topics can be successfully printed from within the online help.

#### **Document Change Notes**

The following table provides details of any changes introduced in this version of this document.

| Date        | Change                            |
|-------------|-----------------------------------|
| August 2015 | Original release of this document |
|             |                                   |